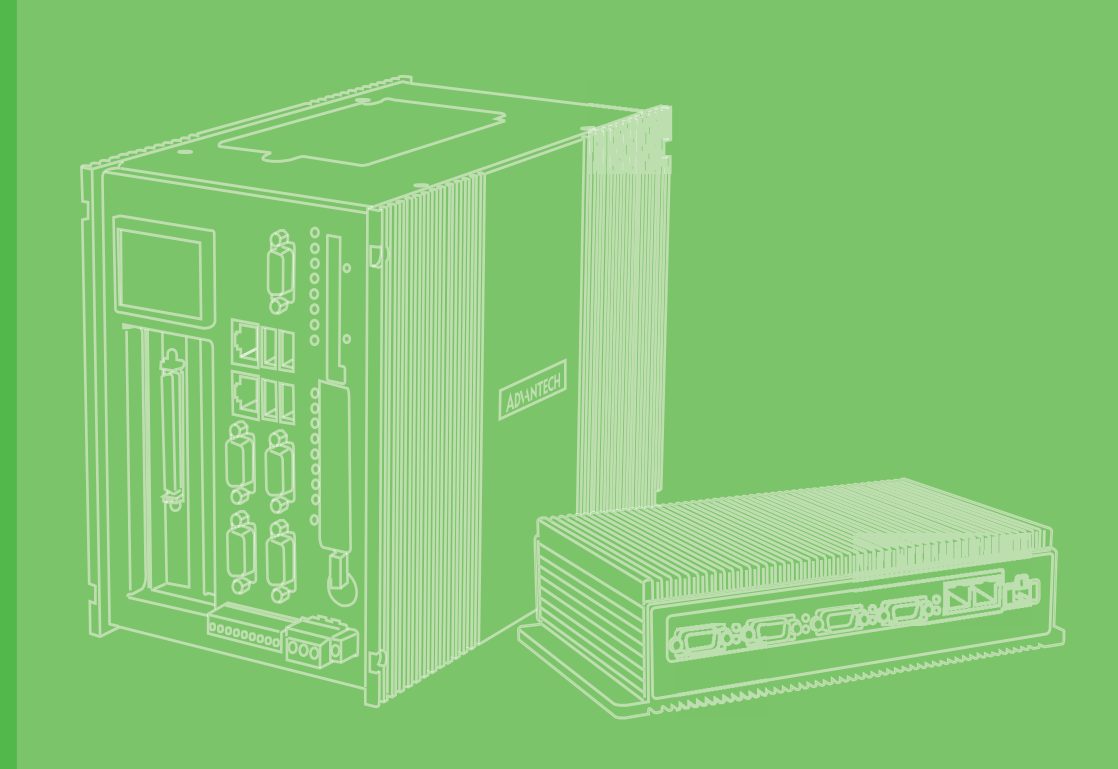

# **User Manual**

# UNO-1110

TI Cortex AM3505 DIN-rail PC with 2 x LAN, 5 x COM, 4 x USB

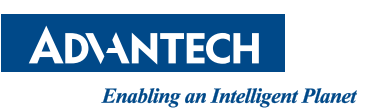

# Copyright

The documentation and the software included with this product are copyrighted 2013 by Advantech Co., Ltd. All rights are reserved. Advantech Co., Ltd. reserves the right to make improvements in the products described in this manual at any time without notice. No part of this manual may be reproduced, copied, translated or transmitted in any form or by any means without the prior written permission of Advantech Co., Ltd. Information provided in this manual is intended to be accurate and reliable. However, Advantech Co., Ltd. assumes no responsibility for its use, nor for any infringements of the rights of third parties, which may result from its use.

## **Acknowledgements**

Intel and Pentium are trademarks of Intel Corporation.

Microsoft Windows and MS-DOS are registered trademarks of Microsoft Corp.

All other product names or trademarks are properties of their respective owners.

# **Product Warranty (2 years)**

Advantech warrants to you, the original purchaser, that each of its products will be free from defects in materials and workmanship for two years from the date of purchase.

This warranty does not apply to any products which have been repaired or altered by persons other than repair personnel authorized by Advantech, or which have been subject to misuse, abuse, accident or improper installation. Advantech assumes no liability under the terms of this warranty as a consequence of such events.

Because of Advantech's high quality-control standards and rigorous testing, most of our customers never need to use our repair service. If an Advantech product is defective, it will be repaired or replaced at no charge during the warranty period. For outof-warranty repairs, you will be billed according to the cost of replacement materials, service time and freight. Please consult your dealer for more details.

If you think you have a defective product, follow these steps:

- 1. Collect all the information about the problem encountered. (For example, CPU speed, Advantech products used, other hardware and software used, etc.) Note anything abnormal and list any onscreen messages you get when the problem occurs.
- 2. Call your dealer and describe the problem. Please have your manual, product, and any helpful information readily available.
- 3. If your product is diagnosed as defective, obtain an RMA (return merchandize authorization) number from your dealer. This allows us to process your return more quickly.
- 4. Carefully pack the defective product, a fully-completed Repair and Replacement Order Card and a photocopy proof of purchase date (such as your sales receipt) in a shippable container. A product returned without proof of the purchase date is not eligible for warranty service.
- 5. Write the RMA number visibly on the outside of the package and ship it prepaid to your dealer.

Part No. 2003111000 Printed in Taiwan Edition 1 November 2013

# **Declaration of Conformity**

### CE

This product has passed the CE test for environmental specifications when shielded cables are used for external wiring. We recommend the use of shielded cables. This kind of cable is available from Advantech. Please contact your local supplier for ordering information.

### FCC Class A

Note: This equipment has been tested and found to comply with the limits for a Class A digital device, pursuant to part 15 of the FCC Rules. These limits are designed to provide reasonable protection against harmful interference when the equipment is operated in a commercial environment. This equipment generates, uses, and can radiate radio frequency energy and, if not installed and used in accordance with the instruction manual, may cause harmful interference to radio communications. Operation of this equipment in a residential area is likely to cause harmful interference in which case the user will be required to correct the interference at his own expense.

## **Technical Support and Assistance**

- 1. Visit the Advantech web site at http://support.advantech.com where you can find the latest information about the product.
- 2. Contact your distributor, sales representative, or Advantech's customer service center for technical support if you need additional assistance. Please have the following information ready before you call:
  - Product name and serial number
  - Description of your peripheral attachments
  - Description of your software (operating system, version, application software, etc.)
  - A complete description of the problem
  - The exact wording of any error messages

# **Safety Instructions**

- 1. Read these safety instructions carefully.
- 2. Keep this User Manual for later reference.
- 3. Disconnect this equipment from any AC outlet before cleaning. Use a damp cloth. Do not use liquid or spray detergents for cleaning.
- 4. For plug-in equipment, the power outlet socket must be located near the equipment and must be easily accessible.
- 5. Keep this equipment away from humidity.
- 6. Put this equipment on a reliable surface during installation. Dropping it or letting it fall may cause damage.
- 7. The openings on the enclosure are for air convection. Protect the equipment from overheating. DO NOT COVER THE OPENINGS.
- 8. Make sure the voltage of the power source is correct before connecting the equipment to the power outlet.
- 9. Position the power cord so that people cannot step on it. Do not place anything over the power cord.
- 10. All cautions and warnings on the equipment should be noted.
- 11. If the equipment is not used for a long time, disconnect it from the power source to avoid damage by transient overvoltage.
- 12. Never pour any liquid into an opening. This may cause fire or electrical shock.
- 13. Never open the equipment. For safety reasons, the equipment should be opened only by qualified service personnel.
- 14. If one of the following situations arises, get the equipment checked by service personnel:
- 15. The power cord or plug is damaged.
- 16. Liquid has penetrated into the equipment.
- 17. The equipment has been exposed to moisture.
- 18. The equipment does not work well, or you cannot get it to work according to the user's manual.
- 19. The equipment has been dropped and damaged.
- 20. The equipment has obvious signs of breakage.
- 21. DO NOT LEAVE THIS EQUIPMENT IN AN ENVIRONMENT WHERE THE STORAGE TEMPERATURE MAY GO BELOW -20° C (-4° F) OR ABOVE 60° C (140° F). THIS COULD DAMAGE THE EQUIPMENT. THE EQUIPMENT SHOULD BE IN A CONTROLLED ENVIRONMENT.
- 22. CAUTION: DANGER OF EXPLOSION IF BATTERY IS INCORRECTLY REPLACED. REPLACE ONLY WITH THE SAME OR EQUIVALENT TYPE RECOMMENDED BY THE MANUFACTURER, DISCARD USED BATTERIES ACCORDING TO THE MANUFACTURER'S INSTRUCTIONS.
- 23. The sound pressure level at the operator's position according to IEC 704-1:1982 is no more than 70 dB (A).

DISCLAIMER: This set of instructions is given according to IEC 704-1. Advantech disclaims all responsibility for the accuracy of any statements contained herein.

# **Safety Precaution - Static Electricity**

Follow these simple precautions to protect yourself from harm and the products from damage.

- To avoid electrical shock, always disconnect the power from your PC chassis before you work on it. Don't touch any components on the CPU card or other cards while the PC is on.
- Disconnect power before making any configuration changes. The sudden rush of power as you connect a jumper or install a card may damage sensitive electronic components.

UNO-1110 User Manual

| Chapter | 1    | Overview                                             | 1    |
|---------|------|------------------------------------------------------|------|
|         | 1.1  | Introduction                                         | 2    |
|         | 1.2  | Features                                             | 2    |
|         | 1.3  | Hardware Specifications                              | 2    |
|         | 1.4  | Chassis Dimensions                                   | 4    |
|         |      | Figure 1.1 UNO-1110 Top View Dimensions              | 4    |
|         |      | Figure 1.2 UNO-1110 Side View Dimensions             | 4    |
| Chapter | 2    | Installation                                         | 5    |
|         | 21   | Overview                                             | 6    |
|         | 2.1  |                                                      | 0    |
|         |      | Table 2.1 UNO-1110 I/O Overview                      | 0    |
|         | 22   |                                                      | 7    |
|         | 2.2  | Table 2.2 UNO-1110 LED Indicator Definitions         | 7    |
|         | 23   | Network Connections                                  | /    |
|         | 2.0  | Table 2.3: Ethernet RJ-45 Connector Pin Assigns      | 8    |
|         | 2.4  | Serial Connections                                   | 9    |
|         |      | 2.4.1 Serial Mode and Terminator Resistor Selection  | 9    |
|         |      | Table 2.4: COM1 - COM4 Serial Port Setting           | 9    |
|         |      | Table 2.5: COM1 - COM4 Pin Assignments               | 10   |
|         |      | Figure 2.2 COM5 RS-485 Pin Assignments               | 10   |
|         | 2.5  | Power Connections                                    | 10   |
|         |      | Figure 2.3 Power Pin Assignments                     | . 10 |
|         |      | Table 2.6: Power Pin Assignments                     | 10   |
|         | 2.6  | Digital Input/Output                                 | 11   |
|         |      | Figure 2.4 Digital I/O Pin Assignments               | 11   |
|         |      | Figure 2.5 Digital Input Connection (Dry Contact)    | 11   |
|         |      | Figure 2.6 Digital Output Connections                | 11   |
|         | 2.7  | Simulation DI                                        | 12   |
|         |      | Table 2.7: Simulation DI Setting                     | 12   |
|         | 2.8  | USB Connector                                        | 12   |
|         |      | Table 2.8: USB Connector Pin Assignments             | 12   |
|         | 2.9  | VGA                                                  | 12   |
|         |      | Table 2.9: VGA Adaptor Cable Pin Assignments         | 12   |
|         | 2.10 | Reset Button                                         | 13   |
|         | 2.11 | SD Slots                                             | 13   |
|         | 2.12 | Debug Port                                           | 13   |
|         |      | Table 2.10: Debug Port Pin Assignments               | 13   |
|         | 2.13 | Mounting                                             | 14   |
|         |      | 2.13.1 Wall Mounting                                 | 14   |
|         |      | Figure 2.7 Wallmount Kit Hole Dimensions             | 14   |
|         |      | 2.13.2 DIN-rail Mounting                             | 14   |
|         |      | Figure 2.8 Combine the DIN-rail Mounting Kit         | 14   |
| Chapter | 3    | Advanced Applications                                | 15   |
|         | 3.1  | Networking                                           | 16   |
|         |      | Figure 3.1 Network and Dial-up Connections           | 16   |
|         |      | Figure 3.2 Selected Connection                       | 16   |
|         |      | Figure 3.3 Setting IP Address                        | 16   |
|         | 3.2  | ActiveSync Connection                                | 17   |
|         |      | Figure 3.4 Network and Dial-up Connections           | 17   |
|         |      | Figure 3.5 Selected Connection                       | 17   |
|         |      | Figure 3.6 Select a device                           | 18   |
|         |      | Figure 3.7 Device properties                         | 18   |
|         |      | Figure 3.8 Icon of ActiveSync / Mobile Device Center | 18   |

|     |                | Figure 3.9 Selected Connection Settings                                                                                                    | 19                         |
|-----|----------------|----------------------------------------------------------------------------------------------------|----------------------------|
|     |                | Figure 3.10 Allow connections to COM                                                                                                    | 20                         |
|     |                | Figure 3.11Connect ActiveSync                                                                                                    | 21                         |
|     |                | Figure 3.12ActiveSync Status                                                                                                    | 21                         |
|     |                | Figure 3.13Set up a Partnership                                                                                                    | 22                         |
|     |                | Figure 3.14Connected Dialog                                                                                                    | 23                         |
|     |                | Figure 3.15 Content of UNO-1110                                                                                                    | 24                         |
| 3.3 | Remot          | te Access Server Configuration                                                                                                    | 25                         |
|     |                | Figure 3.16Network and Dial-up Connections                                                                                                    | 25                         |
|     |                | Figure 3.17 Selected Make New Connection                                                                                                    | 25                         |
|     |                | Figure 3 18Make New Connection                                                                                                    | 25                         |
|     |                | Figure 3 19Selected a Modem                                                                                                    | 26                         |
|     |                | Figure 3 20Enter the Telephone Number                                                                                                    | 26                         |
|     |                | Figure 3 21 Dial-up Connection                                                                                                    | 20                         |
|     |                | Figure 3 22 Dialing Properties                                                                                                    | 27                         |
|     |                | Figure 3.22Dialing Patterns                                                                                                    | 21<br>28                   |
|     |                | Figure 2.24 Status of My Connection                                                                                                    | 20<br>ກວ                   |
|     |                | Figure 2.25 Selected Control Danol                                                                                                    | 20                         |
|     |                | Figure 3.25Selected Control Parlet                                                                                                    | 29                         |
|     |                | Figure 3.20 Selected RAS Server Configuration (Concercit)                                                                                                    | 29                         |
|     |                | Figure 3.27 Advantech RAS Server Configuration (General)                                                                                                    | 29                         |
|     |                | Figure 3.28Advantech RAS Devices                                                                                                    | 30                         |
|     |                | Figure 3.29Advantech RAS Server Configuration (Logon Sect<br>30                                                                                                    | urity)                     |
|     |                | Figure 3.30Advantech RAS Server Configuration (Users)                                                                                                    | 31                         |
|     |                | Figure 3.31Save Registry Setting                                                                                                    | 31                         |
| 3.4 | Auto-ru        | un Configuration                                                                                                    | 32                         |
|     |                | Figure 3.32Selected Configuration Utility                                                                                                    | 32                         |
|     |                | Figure 3.33 Advantech Configurator (Misc)                                                                                                    | 32                         |
|     |                | Figure 3.34Select the Program                                                                                                    | 33                         |
|     |                | Figure 3.35Add Program Success                                                                                                    | 33                         |
| 3.5 | Applica        | ation Development Procedure                                                                                                    | 34                         |
|     | 3.5.1          | Application Development Procedure                                                                                                    | 34                         |
|     |                | Figure 3.36New Project of Visual Studio                                                                                                    | 34                         |
|     |                | Figure 3.37Selected SDK of UNO-1110                                                                                                    | 35                         |
|     |                | Figure 3.38Select Build Solution                                                                                                    | 35                         |
|     | 3.5.2          | Watchdog Timer                                                                                                    | 36                         |
|     | 3.5.3          | Simulation DI, DIO and User Programmable LED                                                                                                    | 41                         |
| 3.6 | Savino         | y Your Settings                                                                                                    | 48                         |
|     |                | Figure 3.39 Select Registry Saver                                                                                                    | 48                         |
|     |                | Figure 3.40Registry is saved successfully                                                                                                    | 48                         |
| 37  | Create         | SD Card for booting                                                                                                    | 49                         |
| 3.8 | Undati         | ing Image & Bootloader                                                                                                    |                            |
| 0.0 | opuut          | Figure 3 411 Indate MI O/ FROOTSD nb0                                                                                                    | 52                         |
|     |                | Figure 3 421 Indate NK nhl                                                                                                    | 02                         |
|     |                | Figure 3.43My Device in LINO-1110                                                                                                    | 52                         |
|     |                | Figure 3.44 Delete Documents and Settings in HardDisk                                                                                                    | 55                         |
| 3.0 |                | 1110 Network Administration Liser Guide                                                                                                    | 54                         |
| 3.9 | 201            | Notwork Administration                                                                                                    | 55                         |
|     | 5.9.1          | Figure 2.45 Windows CE Demote Management Teal                                                                                                    | 55                         |
|     |                | Figure 3.45 Windows CE Remote Management 1001                                                                                                    | 55                         |
|     |                | Figure 2.47 Option Departing                                                                                                    | 50                         |
|     |                | Figure 3.47 Getway Resetting                                                                                                    | 50                         |
|     | 3.9.2          | Network Setting                                                                                                    | 5/                         |
|     |                | Figure 3.48 Remote Admin.                                                                                                    | 57                         |
|     |                | FIGURE 3 445VSTEM PROPERTIES IN WINDOWS (CE                                                                                                    | - h/                       |
|     |                | Figure 0.500/stern roperties in Windows OE                                                                                                    | 57                         |
|     |                | Figure 3.50 Windows CE Remote Management                                                                                                    | 58                         |
|     | 3.9.3          | Figure 3.50 Windows CE Remote Management<br>Add/Del Network Adapter                                                                                                    | 58                         |
|     | 3.9.3          | Figure 3.50 Windows CE Remote Management<br>Add/Del Network Adapter<br>Figure 3.51 The Add/Del Network Adapter                                                                   | 58<br>58<br>58             |
|     | 3.9.3<br>3.9.4 | Figure 3.50 Windows CE Remote Management<br>Add/Del Network Adapter<br>Figure 3.51 The Add/Del Network Adapter<br>SMB Server Statistics                                          | 57<br>58<br>58<br>58<br>58 |
|     | 3.9.3<br>3.9.4 | Figure 3.50 Windows CE Remote Management<br>Add/Del Network Adapter<br>Figure 3.51 The Add/Del Network Adapter<br>SMB Server Statistics<br>Figure 3.52 The SMB Server Statistics | 58<br>58<br>58<br>58<br>58 |

|       | Figure 3.53The FTP Server                |    |
|-------|------------------------------------------|----|
|       | Figure 3.54 The FTP Server Virtual Roots | 60 |
|       | Figure 3.55FTP Users                     | 60 |
| 3.9.6 | Telnet Server                            | 61 |
|       | Figure 3.56Telnet Server                 | 61 |
| 3.9.7 | Security                                 | 62 |
|       | Figure 3.57Add/Modify Users              | 62 |
|       | Figure 3.58Add/Modify Shares             | 62 |
| 3.9.8 | Printer                                  | 62 |
|       | Figure 3.59 Add/Modify Printer           | 62 |

UNO-1110 User Manual

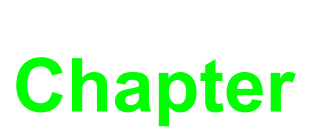

## **Overview**

This chapter gives background information on the UNO-1110. It shows you the UNO-1110 overview and specifications.

- Sections include:
- Introduction
- Features
- Hardware Specifications
- Safety Precautions
- Chassis Dimensions

# 1.1 Introduction

Advantech's UNO-1110 is a RISC-grade embedded platform that offers 2 LANs, 5 serial ports and 4 Digital Inputs and 2 Digital Outputs to fulfill user's I/O device expansion. For data storage, UNO-1110 also provides a two SDs for OS and data storage.

The UNO-1110 series supports Windows CE and Embedded Linux operating systems, the customer could choose required OS version and SD storage device according to application requirements.

The UNO-1110 could operate well under -10  $\sim$  70°C, its small size and light weight could fit in industrial robust environment.

With these advantage, the UNO-1110 is suitable for communication gateway for converting communication protocol, and micro controller.

The UNO-1110 is a perfect embedded ready platform that can shorten your development time and offer a rich networking interface to fulfill your diverse requirements.

## **1.2 Features**

- TI Cortex A8 AM3505 600 MHz Processor
- 256 MB DDR2 on board
- 1 RS-485, 4 RS-232/422/485 serial ports
- Dual 10/100 Mbps Ethernet
- 2 SD slots for OS and data storage
- 4 channel digital inputs and 2 channel digital outputs
- Four simulation DI dip switch
- 4 channel user-defined programmable LEDs
- Ready platform for WinCE.NET and Embedded Linux
- Built-in Advantech DigAnywhere agent for remote management and diagnosis. (Windows CE OS only)
- Fanless design for reliable system
- 10 ~ 30 V<sub>DC</sub> Wide Dual Power Inputs with Reserve Power Polarity Protection
- Compact size and light weight
- -10 ~ 70°C operating temperature range
- DIN-rail and wall mounting

## **1.3 Hardware Specifications**

### General

- Certifications: CE, FCC Class A, CCC, UL
- Dimensions (W\*H\*D): 50 x 154 x 127 mm
- Enclosure: Aluminium with solid mounting hardware
- Power Input Range: Dual 10 ~ 30 V<sub>DC</sub> inputs with reserve power polarity
- Mounting: DIN35 rail, wall
- Power Consumption: 6 W (Typical)
- Power Requirement: 10 ~ 30 V<sub>DC</sub> (e.g. + 24 V<sub>DC</sub> @ 1 A) (Min. 24 W), AT
- Weight: 450g

#### System Hardware

- CPU: TI Cortex A8 AM3505 600 MHz
- Memory: 256 MB DDR2
- VGA: THS8136 controller, DB-15 VGA Connector
- Indicators: Power, Serial (Tx, Rx), SD, 4 x DI, 2 x DO, 4 Programmable LEDs
- Storage: 2 SD slots
- Others: : Real Time Clock, Watch Dog Timer

#### System Software

- OS: WinCE .NET 6.0 / Embedded Linux
- Remote Display: DiagAnywhere Utility (Windows CE only)

#### Communication

- Serial Ports:
  - 1 x RS-485, 4 x RS-232/422/485 (COM1 ~ COM5)
  - Automatic RS-485 data flow control
- Serial Port Speed:
  - RS-232: 300 ~ 115.2 kbps
  - RS-422/485: 300 ~ 115.2 kbps
- LAN: 2 x 10/100 Base-T RJ-45 ports

### Digital I/O (UNO-1110 only)

- Digital In:
  - 4 Digital Input
  - Dry Contact: Logic level 0: Open Logic level 1: Close

### Digital Out:

- 2 Digital Output
- Open Collect to 30V
- 200mA max Load
- Power Dissipation 450mW

### Environment

- **Operating Temperature:** -10 ~ 70°C (14° ~ 158°F)
- Safety Cert. Temperature: 60°C
- Storage Temperature: -20° ~ 80°C (-4° ~ 176°F)
- **Operating Humidity:** 20 ~ 95% (non-condensing)
- Storage Humidity: 0 ~ 95% (non-condensing)

# 1.4 Chassis Dimensions

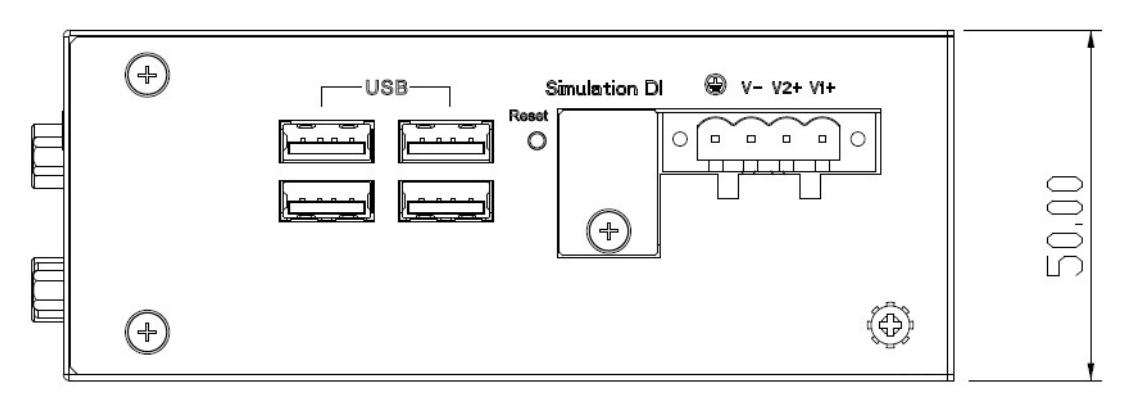

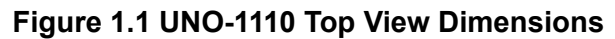

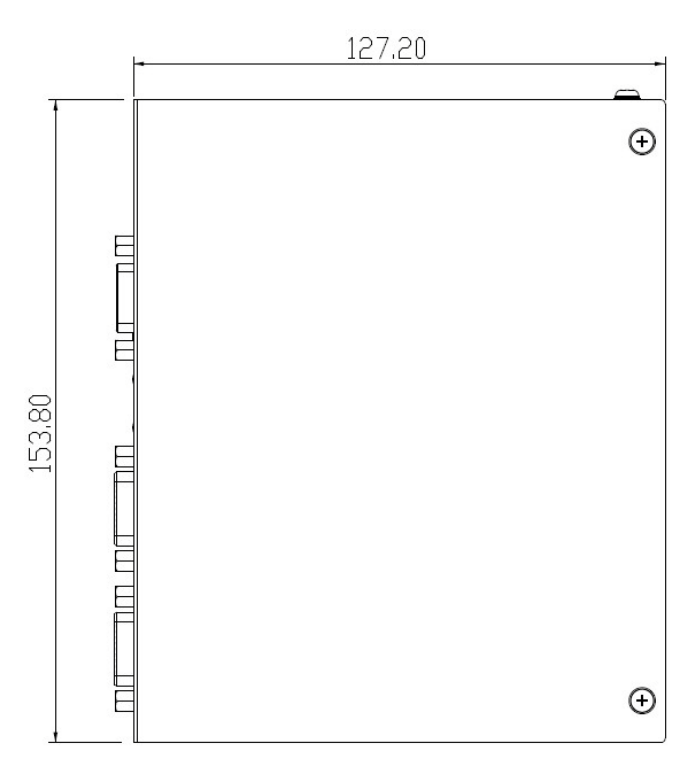

Figure 1.2 UNO-1110 Side View Dimensions

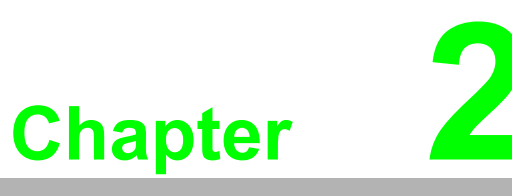

# Installation

In this chapter, you will be given an overview of the UNO-1110 hardware installation procedures. Sections include:

- Overview
- LED
- Network Connections
- Serial Connections
- Power Connections
- Digital Input/Output
- CompactFlash
- Mounting

# 2.1 Overview

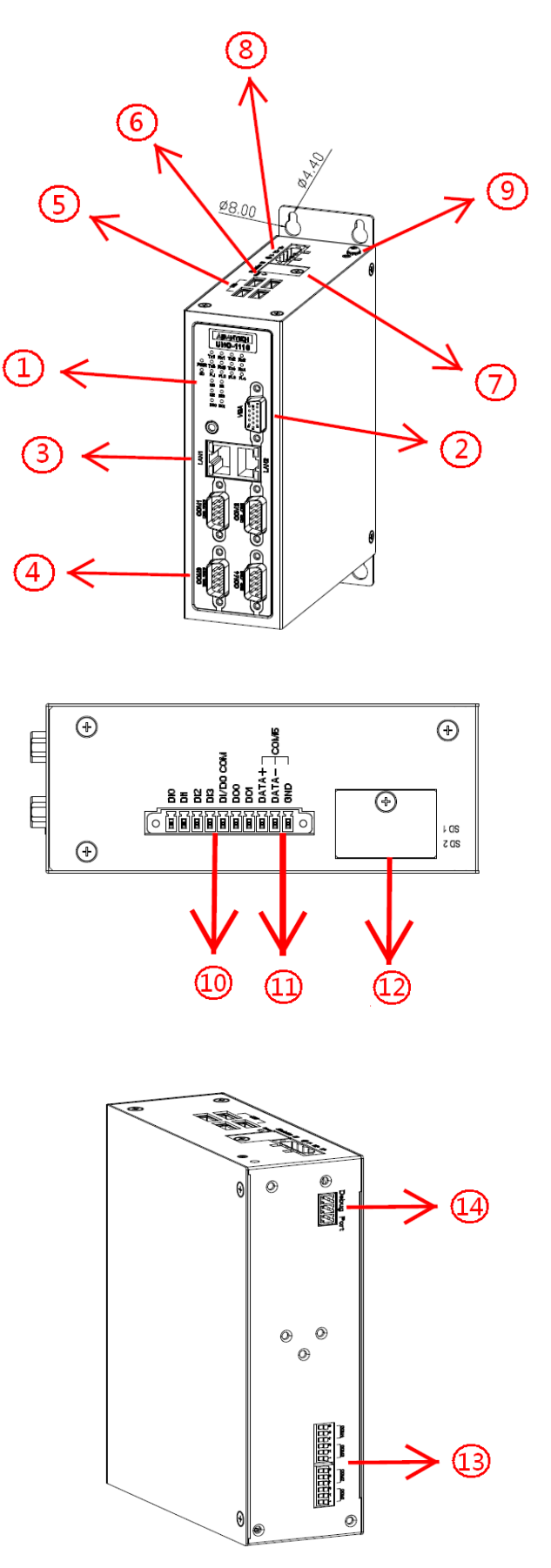

Figure 2.1 UNO-1110 I/O Overview

| Table 2.1: UNO-1110 I/O Overview |                             |  |  |  |
|----------------------------------|-----------------------------|--|--|--|
| Item                             | Description                 |  |  |  |
| 1                                | LED Indicators              |  |  |  |
| 2                                | VGA                         |  |  |  |
| 3                                | Ethernet Ports              |  |  |  |
| 4                                | Serial Ports                |  |  |  |
| 5                                | USB Ports                   |  |  |  |
| 6                                | Reset Button                |  |  |  |
| 7                                | Simulation DI               |  |  |  |
| 8                                | Power Inputs                |  |  |  |
| 9                                | Chassis Grounding           |  |  |  |
| 10                               | Digital I/O                 |  |  |  |
| 11                               | RS-485                      |  |  |  |
| 12                               | SD Slots                    |  |  |  |
| 13                               | COM Port Setting DIP Switch |  |  |  |
| 14                               | Debug Port                  |  |  |  |

# 2.2 LED Indicators

LEDs to display the power, SD, Ethernet, Serial, Programmable LED and Digital I/O status are located on the front panel of UNO-1110, and each of them has its own specific meaning, as shown in the table below.

| Table 2.2: UNO-1110 LED Indicator Definitions |        |        |                                              |  |
|-----------------------------------------------|--------|--------|----------------------------------------------|--|
| LED                                           | Color  | Status | Description                                  |  |
|                                               | Pod    | On     | System power is on                           |  |
|                                               | Reu    | Off    | System power is off                          |  |
| SD                                            | Green  | Flash  | Data is transmitting/receiving               |  |
| Tx1 ~ Tx4                                     | Yellow | Flash  | Serial port COM1 - COM4 is transmitting data |  |
| Rx1 ~ Rx4                                     | Green  | Flash  | Serial port COM1 - COM4 is receiving data    |  |
|                                               | Green  | On     | User Programmable LED on                     |  |
|                                               | Gleen  | Off    | User Programmable LED off                    |  |
|                                               | Green/ | On     | Input High                                   |  |
| DI0 ** DI3                                    | Yellow | Off    | Input Low                                    |  |
|                                               | Green/ | On     | Set False                                    |  |
| DOURDOT                                       | Yellow | Off    | Set True                                     |  |
|                                               |        | On     | Connected to network                         |  |
| LAN Link                                      | Green  | Off    | Not connected to network                     |  |
|                                               |        | Flash  | Data is transmitting / receiving             |  |
| LAN Speed                                     | Vellow | On     | Link to 100 Mbps network                     |  |
| LAN SPEED                                     | TEIIOW | Off    | Link to 10 Mbps network                      |  |

# 2.3 Network Connections

The UNO-1110 is equipped with a SMSC LAN8720AI (LAN1) & a DAVICOM DM9000BI (LAN2) Ethernet LAN controller that provide standard RJ-45 jack with 10/ 100 Mbps.

LED indicators on the front side to show its Link (Green LED) and Active (Yellow LED) status.

| Table 2.3: Ethernet RJ-45 Connector Pin Assigns |                          |  |  |  |
|-------------------------------------------------|--------------------------|--|--|--|
| Pin                                             | 10/100Base-T Signal Name |  |  |  |
| 1                                               | XMT+                     |  |  |  |
| 2                                               | XMT-                     |  |  |  |
| 3                                               | RCV+                     |  |  |  |
| 4                                               | NC                       |  |  |  |
| 5                                               | NC                       |  |  |  |
| 6                                               | RCV-                     |  |  |  |
| 7                                               | NC                       |  |  |  |
| 8                                               | NC                       |  |  |  |

# 2.4 Serial Connections

## 2.4.1 Serial Mode and Terminator Resistor Selection

UNO-1110 provides 5 serial Com ports, COM1 - COM4 provide RS-232/422/485, and COM5 provides RS-485. The default settings of COM1 - COM4 are RS-232. Users could change COM1 - COM4 Port serial types to RS-422 or RS-485 by SW3/SW4 DIP switch selection located on rear side of the UNO-1110 system.

You can enable RS-422/485 terminator resistors if necessary to match impedance. Especially in fields with electric noise, enabling terminal resistors is helpful to stabilize communications. Make sure that both sides of the RS-422 or RS-485 communication ports are installed on BUS.

Users could change COM1 - COM4 serial port type and RS-422/485 terminator resistor settings by SW3/Serial Port Setting DIP switch located on rear side of the UNO-1110 system according to the table below.

| Table 2.4: COM1 - COM4 Serial Port Setting |                         |                       |                              |  |  |
|--------------------------------------------|-------------------------|-----------------------|------------------------------|--|--|
| COM1/COM3<br>DIP Switch                    | COM2/COM4<br>DIP Switch | Serial Mode           | Receiver Termination Mode    |  |  |
| ON<br>1 2 3                                | 4 5 6                   | RS-232 Standard Mode  | N/A                          |  |  |
| ON<br>1 2 3                                | 4 5 6                   | RS-485 Auto Flow Mode | 120 Ohms Terminator Resistor |  |  |
| ON<br>1 2 3                                |                         | RS-485 Auto Flow Mode | No Termination               |  |  |
| ON<br>1 2 3                                | 4 5 6                   | RS-422 Master         | 120 Ohms Terminator Resistor |  |  |
| ON<br>1 2 3                                | 4 5 6                   | RS-422 Master         | No Termination               |  |  |

Refer to the figure and table below for COM1 - COM4 pin assignment.

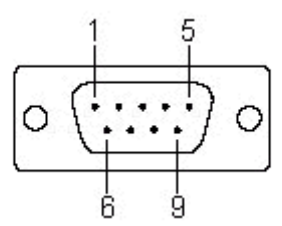

| Table 2.5: COM1 - COM4 Pin Assignments |        |        |        |  |  |
|----------------------------------------|--------|--------|--------|--|--|
| Pin                                    | RS-232 | RS-422 | RS-485 |  |  |
| 1                                      | DCD    | TxD-   | Data-  |  |  |
| 2                                      | RxD    | TxD+   | Data+  |  |  |
| 3                                      | TxD    | RxD+   | -      |  |  |
| 4                                      | DTR    | RxD-   | -      |  |  |
| 5                                      | GND    | GND    | GND    |  |  |
| 6                                      | DSR    | -      | -      |  |  |
| 7                                      | RTS    | -      | -      |  |  |
| 8                                      | CTS    | -      | -      |  |  |
| 9                                      | RI     | -      | -      |  |  |

Refer to figure below for COM5.

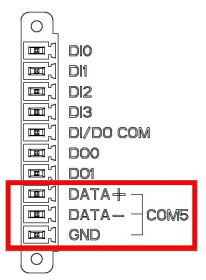

Figure 2.2 COM5 RS-485 Pin Assignments

## 2.5 **Power Connections**

UNO-1110 supports +10 ~ 30  $V_{\mbox{\tiny DC}}$  power inputs. A detailed power pin description is shown below.

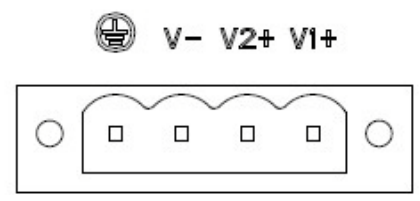

Figure 2.3 Power Pin Assignments

| Table 2.6: Power Pin Assignments |                   |  |  |  |
|----------------------------------|-------------------|--|--|--|
| Pin                              | Description       |  |  |  |
| V1+                              | + VDC 1           |  |  |  |
| V2+                              | + VDC 2           |  |  |  |
| V-                               | PGND              |  |  |  |
|                                  | Chassis Grounding |  |  |  |

# 2.6 Digital Input/Output

There are four digital inputs and two digital outputs on UNO-1110.

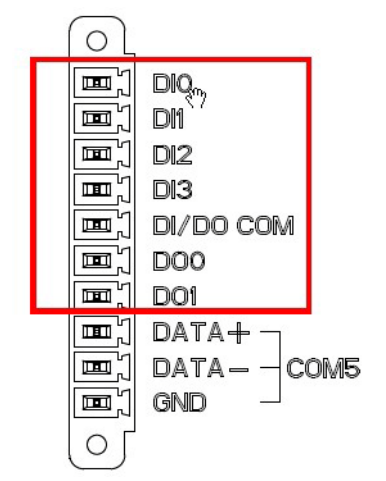

Figure 2.4 Digital I/O Pin Assignments

Figures 2.5 shows the digital input connection.

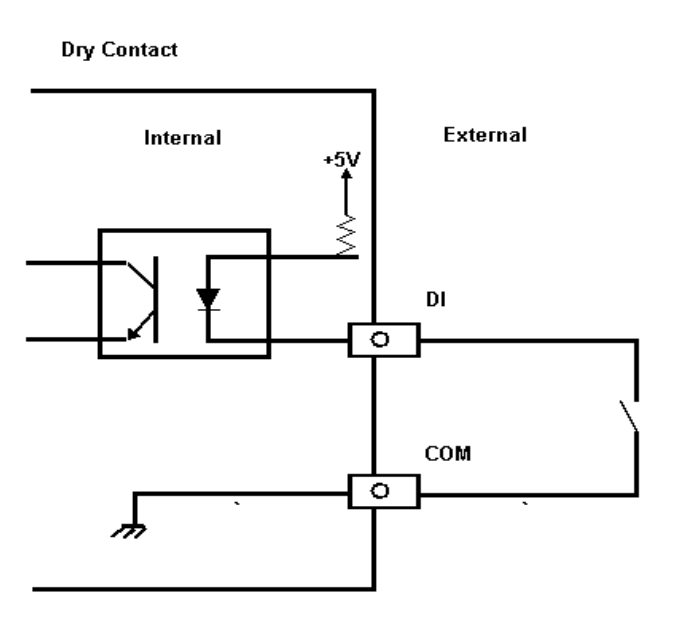

Figure 2.5 Digital Input Connection (Dry Contact)

UNO-1110 also provides two digital outputs connection, please refer below figure shows how to connect digital output function. (The default DO status is high)

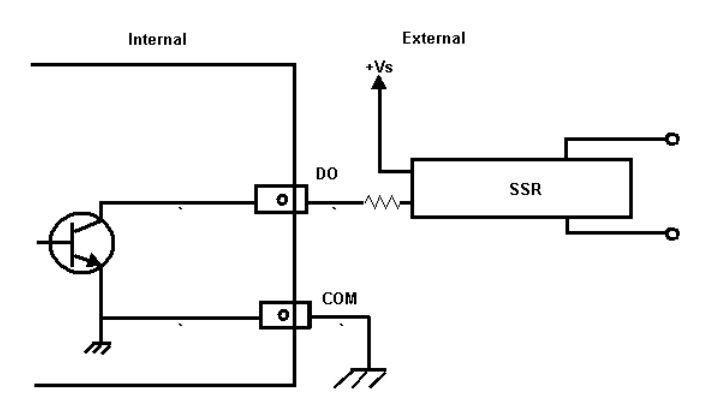

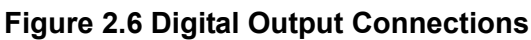

# 2.7 Simulation DI

UNO-1110 provides four simulation DI lines via DIP switch setting located on the top side of UNO-1110.

Simulation DI is user-friendly design for users to setup different system parameters / configuration according to DIP switch setting.

| Table 2.7: Simulation DI Setting |       |  |  |  |
|----------------------------------|-------|--|--|--|
| DIP Switch                       | Logic |  |  |  |
| ON                               | 0     |  |  |  |
| OFF                              | 1     |  |  |  |

# 2.8 USB Connector

The USB interface supports Plug and Play, which enables you to connect or disconnect a device whenever you want, without turning off the computer.

The UNO-1110 provides four connectors of USB interfaces, which gives complete Plug & Play and hot swapping for up to 127 external devices. The USB interface complies with USB EHCI, Rev. 2.0 compliant.

| N | ote! |  |
|---|------|--|
|   |      |  |

If use high power USB device, it is better plug-in device before system turn-ON.

| Table 2.8: USB Connector Pin Assignments |             |             |
|------------------------------------------|-------------|-------------|
| Pin                                      | Signal Name | Cable Color |
| 1                                        | VCC         | Red         |
| 2                                        | DATA-       | White       |
| 3                                        | DATA+       | Green       |
| 4                                        | GND         | Black       |

# 2.9 VGA

The UNO-1110 provides a VGA 16bit converter (THS8136) for a high resolution VGA interface. CRT Mode: 1024 x 768 @ 60Hz, 800 x 600 @ 60Hz, 640 x 480 @ 60Hz.

| Table 2.9: VGA Adaptor Cable Pin Assignments |             |     |             |  |
|----------------------------------------------|-------------|-----|-------------|--|
| Pin                                          | Signal Name | Pin | Signal Name |  |
| 1                                            | RED         | 9   | NC          |  |
| 2                                            | GREEN       | 10  | GND         |  |
| 3                                            | BLUE        | 11  | NC          |  |
| 4                                            | NC          | 12  | NC          |  |
| 5                                            | GND         | 13  | H-SYNC      |  |
| 6                                            | GND         | 14  | V-SYNC      |  |
| 7                                            | GND         | 15  | NC          |  |
| 8                                            | GND         |     |             |  |

# 2.10 Reset Button

Press the "Reset" button to activate the reset function.

# 2.11 SD Slots

UNO-1110 provides two SD slots for OS (SD 1) and data storage (SD 2).

It is fully compliant with SD command / response sets as defined in the SD Memory Card Specifications, V2.0 including high capacity SDHC cards up to 32GB.

The procedure for installing a SD card into the UNO-1110 is detailed below, please follow these steps carefully

- 1. Make sure system power is off.
- 2. Remove the power cord.
- 3. Remove SD slot protection cover on the bottom side of UNO-1110.
- 4. Plug a SD card into a SD card slot.

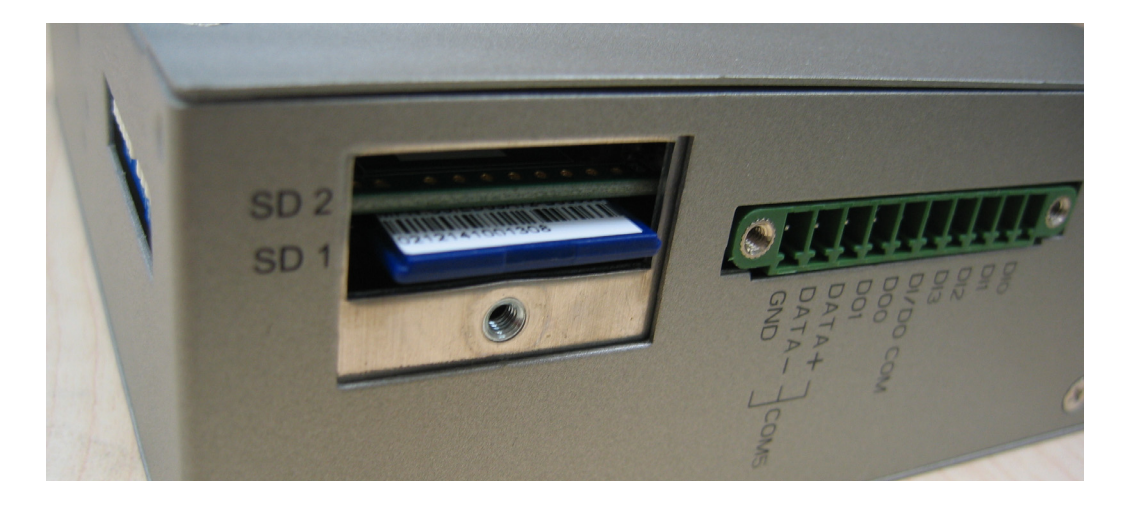

# 2.12 Debug Port

Debug port is reserved for engineers to proceed hardware debug and / or console access.

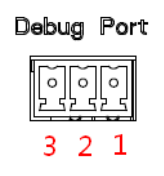

| Table 2.10: Debug Port Pin Assignments |             |  |  |
|----------------------------------------|-------------|--|--|
| Pin                                    | Description |  |  |
| 1                                      | TxD         |  |  |
| 2                                      | RxD         |  |  |
| 3                                      | GND         |  |  |

# 2.13 Mounting

UNO-1110 supports two different mounting methods: Wall & DIN-rail.

## 2.13.1 Wall Mounting

UNO-1110 can be wall mounted by using appropriate screws according to hole dimension shown below.

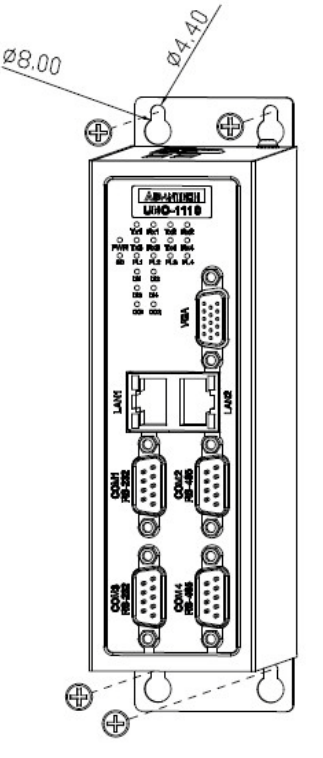

Figure 2.7 Wallmount Kit Hole Dimensions

Then, screw the whole device to the wall.

## 2.13.2 DIN-rail Mounting

UNO-1110 can be DIN-rail mounted by using the included DIN-rail mounting kit. First, use the screws included in the package to combine the UNO-1110 and DIN-rail mounting kit.

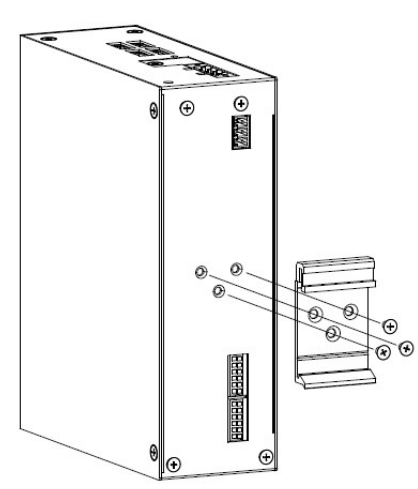

**Figure 2.8 Combine the DIN-rail Mounting Kit** Then, hang the UNO-1110 to the DIN-rail with angle of inclination.

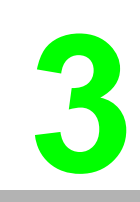

# Chapter

# Advanced Applications

This Chapter will provide detailed explanations of the UNO-1110's Advanced Applications

- Sections include:
- Networking
- ActiveSync Connection
- Remote Access Configuration
- Autorun Configuration
- Application Development Procedure
- Saving Your Settings
- Create SD Card for booting
- Updating Image and Bootloader
- Network Administration User Guide

# 3.1 Networking

This section shows how to re-configure the IP of the UNO-1110 to meet your network configuration. The procedure is listed below step by step.

1. Press Start in the task bar of Windows and select "Setting" / "Networking and Dial-up connections".

| 2                    |   |                                       | • |
|----------------------|---|---------------------------------------|---|
| Mv                   |   |                                       |   |
| 🛅 Programs           | ۲ |                                       |   |
| 👷 F <u>a</u> vorites | ۲ |                                       |   |
| 🕒 Documents          | ۲ |                                       |   |
| 🞐 Settings           | • | 🚱 <u>C</u> ontrol Panel               |   |
| 🧼 <u>H</u> elp       |   | 🥸 Network and Dial-up Connections 🔉 📐 |   |
| 🖅 <u>R</u> un        |   | 🛃 <u>T</u> askbar and Start Menu      |   |
| Start Start          |   |                                       |   |

Figure 3.1 Network and Dial-up Connections

2. A window that shows all available connections will pop up. Double click the icon that has the connection you want to configure. For example, double click DM9CE1 icon to configure.

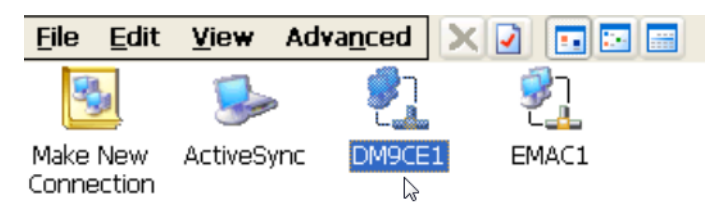

Figure 3.2 Selected Connection

3. Select the "IP Address" tab.

The default IP address for EMAC1 is: 10.0.0.1 / DM9CE1 is: 10.0.0.2 and the default Subnet mask is:255.255.255.0. So you can set your computer IP address to 10.0.0.3 and set the Subnet mask to 255.255.255.0.

| 'DM9000 F                                                                                                    | ast Ethernet Adap                                                                                                    | ter' Settings                                                                            | OK                                                         | × |
|----------------------------------------------------------------------------------------------------|----------------------------------------------------------------------------------------------------|------------------------------------------------------------------------------------------|------------------------------------------------------------|---|
| IP Address                                                                                                   | Name Servers                                                                                                    |                                                                                          |                                                            |   |
| An IP addr<br>automatica<br>computer.<br>does not a<br>IP addresse<br>administrat<br>and then t<br>provided. | ess can be<br>Ily assigned to this<br>If your network<br>utomatically assign<br>as, ask your network<br>or for an address,<br>ype it in the space | Obtain an IP add<br>Specify an IP add<br>IP Address:<br>Subnet Mask:<br>Default Gateway: | ress via DHCP<br>Tress<br>10 . 0 . 0 . 2<br>255.255.255. 0 |   |

Figure 3.3 Setting IP Address

# 3.2 ActiveSync Connection

- Using a null-modem cable connect UNO-1110 COM1 with one of COM port on your computer
- Install Microsoft ActiveSync software on your computer and make the serial port you want connect with UNO-1110 available for ActiveSync (see ActiveSync help for details).

## ActiveSync Connection

The tool is used for the application program on-line programming/debug requirement. User has to install the Microsoft ActiveSync program in configuration computer first. For the detail operating procedure of ActiveSync, please follow the steps by steps operating guide.

### Step 1: Setting Up ActiveSync in a Configuration Computer

- 1. Install Microsoft ActiveSync 4.5 for Windows XP/ Windows Mobile Device Center 6.1 for Windows 7
- Please connect the ActiveSync cable (Null Modem cable, Advantech part no. : 1703093000) to COM1 of UNO-1110 and the COM port of configuration computer for ActiveSync communication.

## Step 2: Configure COM1 of UNO-1110

1. Press Start of task bar of window system and select "Settings" / "Network and Dial-up Connections".

| 🛅 Programs           | • |                                       |  |
|----------------------|---|---------------------------------------|--|
| 👷 F <u>a</u> vorites | ۲ |                                       |  |
| 🕒 Documents          | ۲ |                                       |  |
| 🎐 Settings           | ► | 🚱 Control Panel                       |  |
| 🧼 <u>H</u> elp       |   | 🥸 Network and Dial-up Connections 🔉 🔒 |  |

Figure 3.4 Network and Dial-up Connections

2. A window that shows all available connections will pop up. Click the properties of ActiveSync icon that has the connection you want to configure.

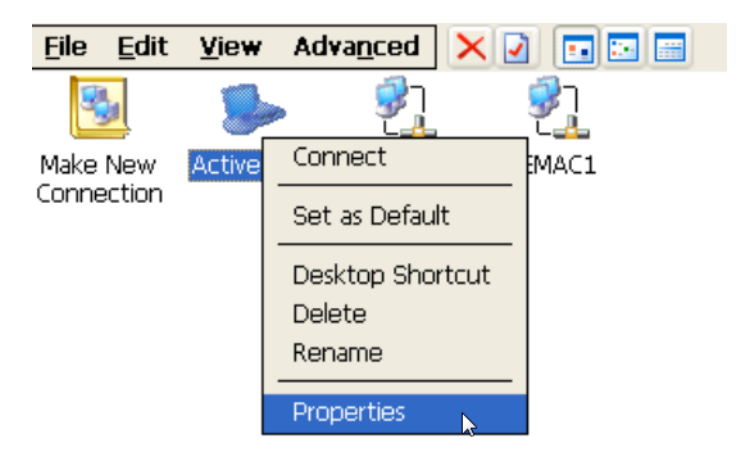

**Figure 3.5 Selected Connection** 

3. Select the com port that you want to connect in UNO-1110.

| ActiveSync Properties   | ок 🔀              |
|-------------------------|-------------------|
| Device                  |                   |
| SectiveSync             |                   |
| Select a device:        |                   |
| Serial Cable on COM1:   | <u>~</u>          |
|                         | Configure. 🖓      |
| <u>T</u> CP/IP Settings | Security Settings |

Figure 3.6 Select a device

4. Select "Configure" that you can select the connection setting in UNO-1110. The default of Baud Rate is 57600.

| Device Properties                            |                   | ? ОК 🔀          |
|----------------------------------------------|-------------------|-----------------|
| Port Settings Call Options                   |                   |                 |
|                                              | Connection Pre    | ferences        |
| Manual Dial (user supplies dial strings)     | Baud Rate         | 57600 🔽         |
| Terminals                                    | <u>D</u> ata Bits | 8 🔽             |
| Use terminal window                          | <u>P</u> arity    | None 🔽          |
| before dialing                               | Stop Bits         | 1               |
| Use terminal window <u>a</u> fter<br>dialing | Elow Control      | ,<br>Hardware 🔽 |

Figure 3.7 Device properties

### Step 3: Setting Up the Communication Environment of the Host.

1. Double click the icon of ActiveSync.

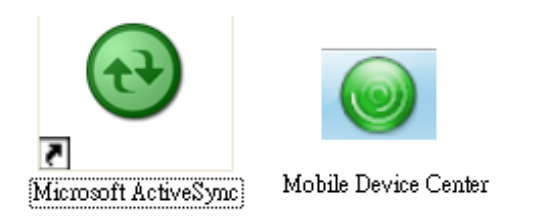

Figure 3.8 Icon of ActiveSync / Mobile Device Center

2. Select "Connection Settings".

| Microsoft ActiveSync | _ 🗆 🗡          |
|----------------------|----------------|
| ile View Tools Help  |                |
| Synchronize          |                |
| Mobile Device        | (AR)           |
| Connection Settings  |                |
|                      |                |
| Close                |                |
| Close                | Hide Details 🗙 |
| Close Status         | Hide Details 🗙 |
| Close                | Hide Details 🗙 |
| Close                | Hide Details 🗙 |
| Close                | Hide Details 🗙 |
| Close                | Hide Details 🗙 |

| S Windows Mobile Device Center | x          |
|--------------------------------|------------|
| Home                           | <b>?</b> * |
| Mobile <sup>®</sup>            |            |
| Mobile Device Settings         | more»      |
| Not Connected                  |            |

Figure 3.9 Selected Connection Settings

3. Configure the connection settings as below.

| 🔂 Connection Settings                      |         |
|--------------------------------------------|---------|
| Waiting for device to connect              | Connect |
| Show status icon in taskbar                |         |
| Allow USB connections                      |         |
| Allow connections to one of the following: |         |
| COM1                                       |         |
| This computer is connected to:             |         |
| Automatic                                  |         |
| Open ActiveSync when my device connects    |         |
|                                            | -       |
| Help OK                                    | Cancel  |

| Section Settings                                                                                                    | ? ×       |
|----------------------------------------------------------------------------------------------------|-----------|
| Waiting for device to connect                                                                                                    |           |
| <ul> <li>Allow USB connections</li> <li>Allow connections to one of the following:</li> <li>COM1</li> <li>This computer is connected to:</li> </ul> |           |
| Automatic                                                                                                    |           |
| Allow automatic device authentication                                                                                                    |           |
|                                                                                                    | OK Cancel |

Figure 3.10 Allow connections to COM

## Step 4: Connect the UNO-1110

1. Press Start of task bar of window system and select "Programs" / "Advantech" / "ActiveSync" in UNO-1110

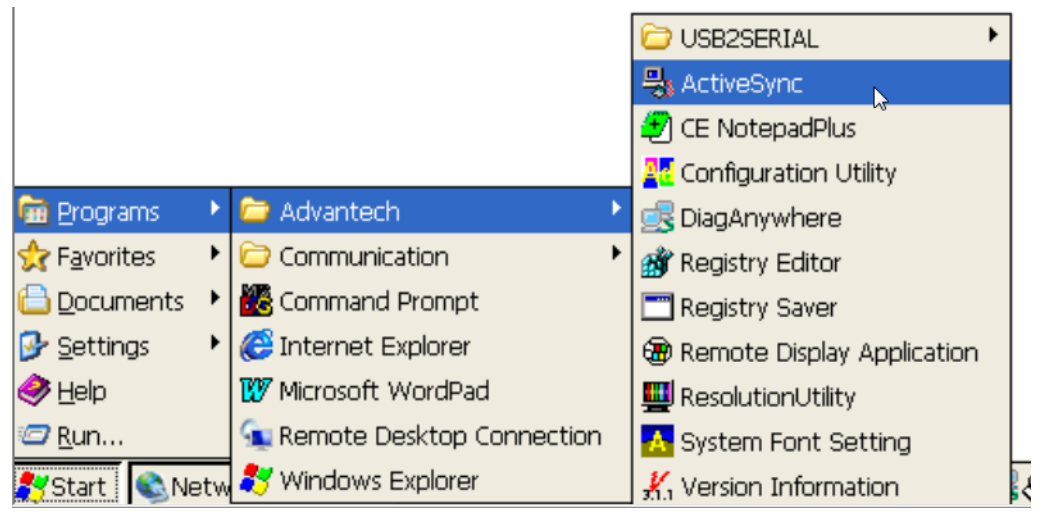

Figure 3.11 Connect ActiveSync

2. If the connection between UNO-1110 and the host has been established, you will see below message in UNO-1110.

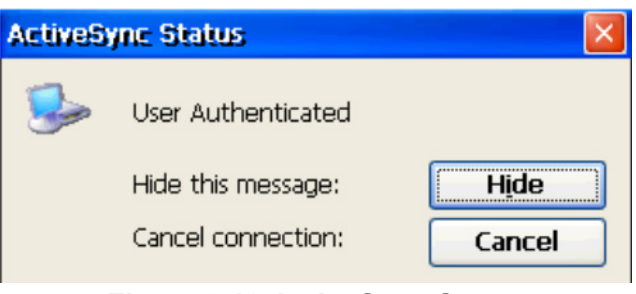

Figure 3.12 ActiveSync Status

3. If the connection between UNO-1110 and the host has been established, you will see below message in the Windows XP.

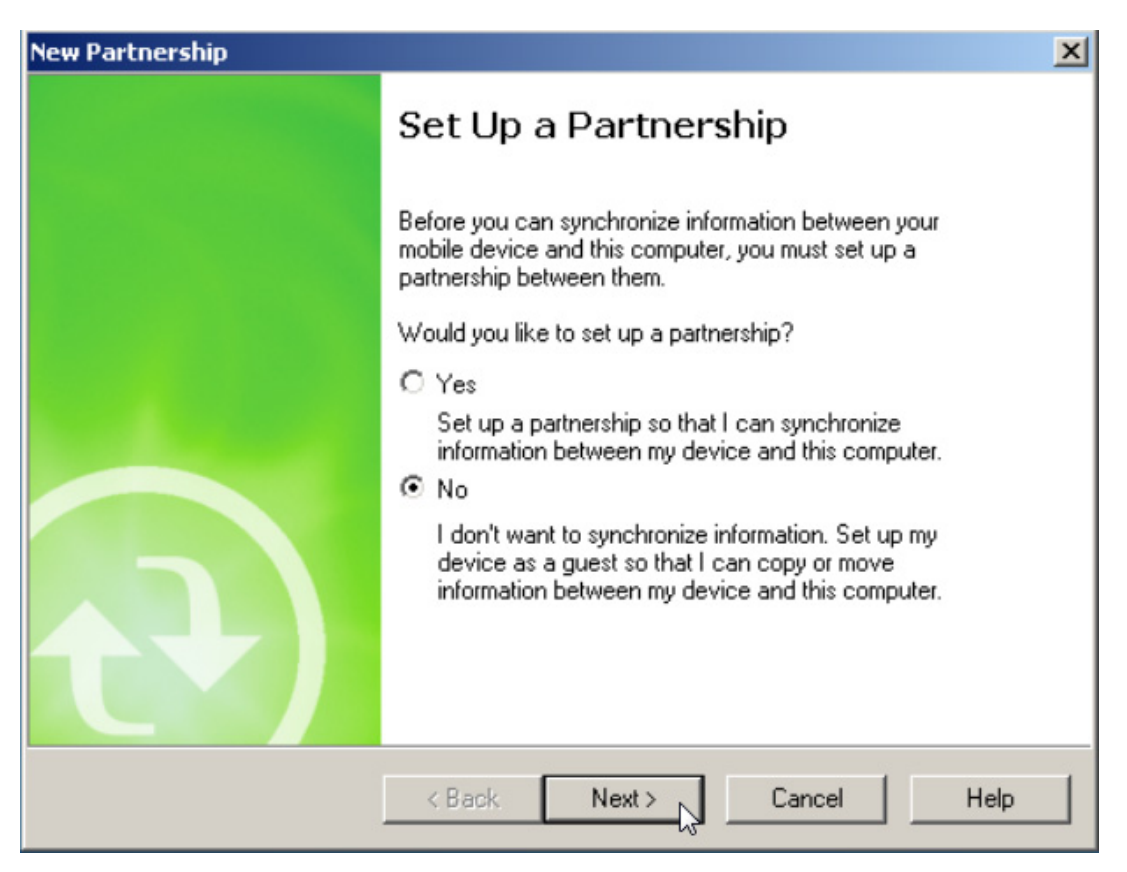

## Figure 3.13 Set up a Partnership

Select No, then press Next button.

After the new partnership setting, it will show the below dialog window in the host.

| 😣 Microsoft ActiveSync      |                |
|-----------------------------|----------------|
| File View Tools Help        |                |
| 💮 Sync 🧭 Schedule 📡 Explore |                |
| Guest                       |                |
| Connected                   | e              |
|                             | Hide Details 🗙 |
| Information Type Status     |                |
|                             |                |
|                             |                |
|                             |                |
|                             |                |

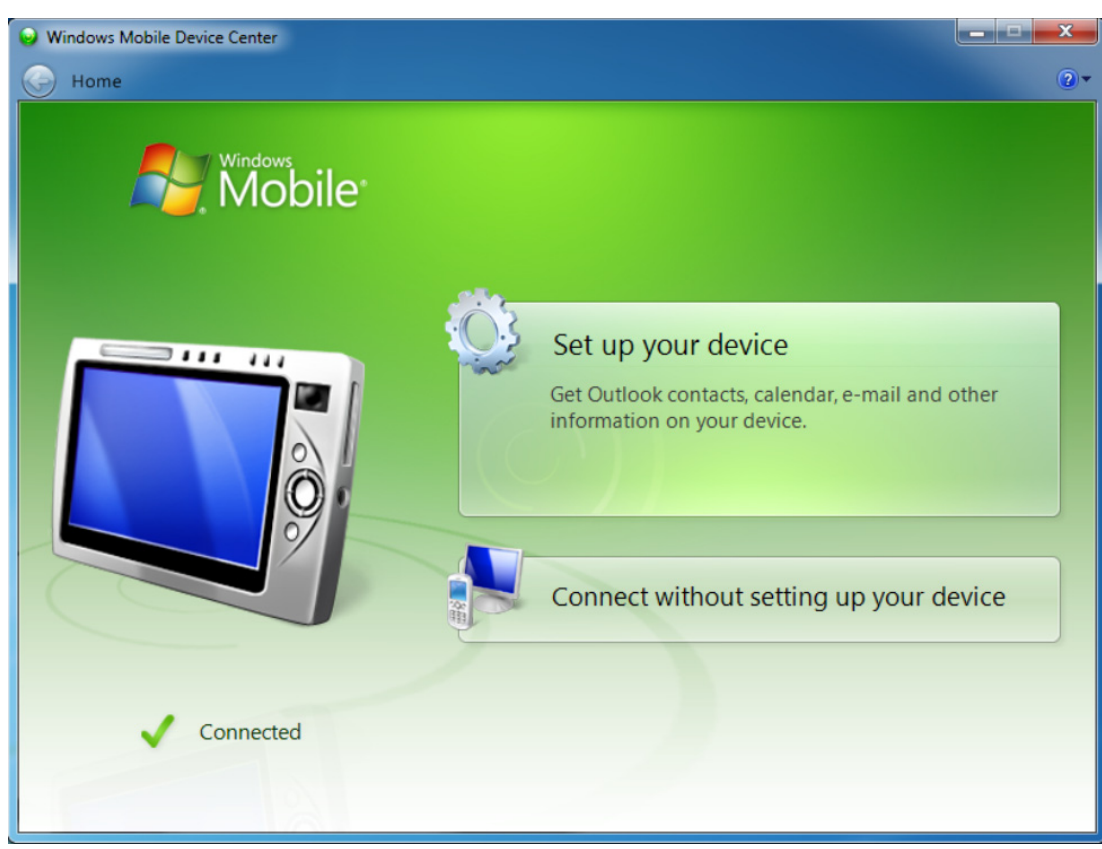

## Figure 3.14 Connected Dialog

4. Press "Explore" in Microsoft ActiveSync window in Windows XP or Press "Connect without setting up your device" / "File Management" in Windows 7, it will pop up the Mobile Device window to display the file resources and information of UNO-1110 as below:

For example, if you click the icon "Mobile Device" in Windows XP or "UNO-1110" in Windows 7, you will see the content of storage in UNO-1110.

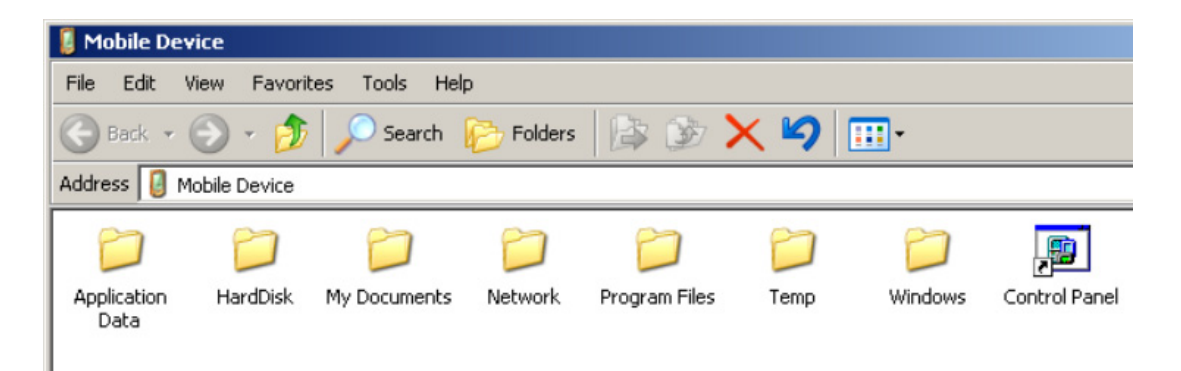

| 🔾 🗸 🖬 🕨 Computer 🕨 UNO-1110 🕨                                                                        |                                |
|----------------------------------------------------------------------------------------------------|--------------------------------|
| Organize 🕶                                                                                           |                                |
| <ul> <li>★ Favorites</li> <li>■ Desktop</li> <li>● Downloads</li> <li>● Recent Places</li> </ul>     | مچ <sup>۱</sup><br>حج HardDisk |
| <ul> <li>Libraries</li> <li>Documents</li> <li>Music</li> <li>Pictures</li> <li>Videos</li> </ul>    | Network                        |
| <ul> <li>Computer</li> <li>Local Disk (C:)</li> <li>Removable Disk (D:)</li> <li>UNO-1110</li> </ul> |                                |
| ☐ \ ☐ HardDisk ☐ Network                                                                             |                                |
| 🗣 Network                                                                                            |                                |

Figure 3.15 Content of UNO-1110

# **3.3 Remote Access Server Configuration**

UNO-1110 provides "Remote Access Services" which offers the possibilities for remote network and user to have TCP/IP access local mail servers, access to database, web servers or other Intranet services.

The following description introduces how to set the dial-up and dial-in configuration.

## **Dial-up Configuration**

1. Press start of task bar of window system and select "Settings" / "Networking and Dial-up Connections".

| 2                    |   |                                     | - |
|----------------------|---|-------------------------------------|---|
| Mv                   |   |                                     |   |
| 🛅 Programs           | ۲ |                                     |   |
| 👷 F <u>a</u> vorites | ۲ |                                     |   |
| 🕒 Documents          | ۲ |                                     |   |
| 🞐 <u>S</u> ettings   | • | 🚱 <u>C</u> ontrol Panel             |   |
| 🧼 Help               |   | 🥸 Network and Dial-up Connections 📡 |   |
| 🖅 <u>R</u> un        |   | 🛃 <u>T</u> askbar and Start Menu    |   |
| 💦 Start              |   |                                     |   |

Figure 3.16 Network and Dial-up Connections

2. Double click "Make New Connection" and then a dialog window will pop out.

| <u>F</u> ile <u>E</u> dit | t <u>V</u> iew Ad | va <u>n</u> ced > |          |
|---------------------------|-------------------|-------------------|----------|
| <b>S</b>                  | <b>5</b>          | <b>7</b>          | <u>7</u> |
| Make New<br>Connection    | ActiveSync        | DM9CE1            | EMAC1    |

Figure 3.17 Selected Make New Connection

3. Select Dial-Up Connection and press Next >.

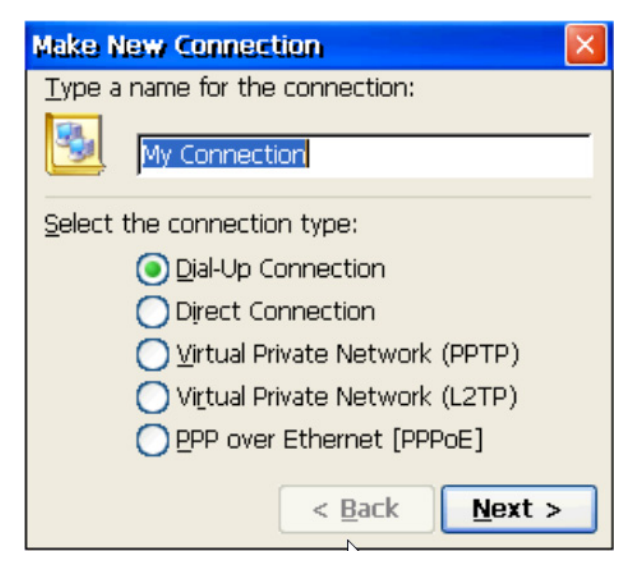

Figure 3.18 Make New Connection

4. Setup the device according to the specification of the modem and press Next >.

| Modem                             |
|-----------------------------------|
| My Connection                     |
| Select a modem:                   |
| Hayes Compatible on COM1:         |
| <u>C</u> onfigure                 |
| TCP/IP Settings Security Settings |
|                                   |
|                                   |
| < <u>B</u> ack <u>N</u> ext >     |

Figure 3.19 Selected a Modem

5. Enter the telephone number in the "Phone Number" window. Press Finish button to complete the dial-up configuration.

| Phone Number                                       |                       |
|----------------------------------------------------|-----------------------|
| My Connection                                      |                       |
| <u>C</u> ountry/region code:<br><u>A</u> rea code: | 1<br>425              |
| Phone number:                                      | 4125678               |
| Force local                                        |                       |
|                                                    |                       |
|                                                    | < <u>B</u> ack Finish |

Figure 3.20 Enter the Telephone Number
- Chapter 3 Advanced Applications
- 6. Press start of task bar of window system and select "Setting" / "Networking and Dial-up connections". Double click the new connection that you made previously (it is My Connection in this case), and it will pop out the "Dial-Up Connection" dialog window. Enter your user name / password and then press Dial Properties.

| Dial-Up Connection | ×                      |
|--------------------|------------------------|
| My Connection      |                        |
| User Name: liwelee | Phone: 9,4125678       |
| Password: ******   | Dial from:<br>Work     |
| Domain:            | Dial Properties        |
| Save password      | <u>C</u> onnect Cancel |

Figure 3.21 Dial-up Connection

| Dialing Properties 🛛 😯 🔀                                                                 |                                                                          |                                     |  |  |
|------------------------------------------------------------------------------------------|--------------------------------------------------------------------------|-------------------------------------|--|--|
| When dialing from: Work                                                                  |                                                                          | <u>v</u> <u>N</u> ew <u>R</u> emove |  |  |
| Local settings are:<br>The local <u>c</u> ountry/regio<br>Disable call <u>w</u> aiting b | a code is: 425<br>n code is: 1<br>Dial using: <u>Tone</u><br>by dialing: | Dialing Patterns                    |  |  |

**Figure 3.22 Dialing Properties** 

7. Press Dialing Patterns button in the Dialing Properties window. Edit the dialing pattern for each type of call to change how the phone is dialed.

| ٨ | lote! |
|---|-------|
|   |       |

Country/Region Code, please enter "E" or "e" Area Code, please enter "F" or "f" Number, please enter "G" or "g"

| Dialing Patterns                                                            | ? ОК 🔀    |
|-----------------------------------------------------------------------------|-----------|
| Edit the dialing pattern for each type of call to o<br>the phone is dialed. | hange how |
| For Local calls dial:                                                       |           |
| 9,G                                                                         |           |
| For Long Distance calls dial:                                               |           |
| 9,1FG                                                                       |           |
| For International calls dial:                                               |           |
| 9,011,EFG                                                                   |           |
| (E,e = Country/Region Code; F,f = Area Coo<br>Number)                       | de; G,g = |

Figure 3.23 Dialing Patterns

8. Double click My Connection and press Connection button to build a PPP connection.

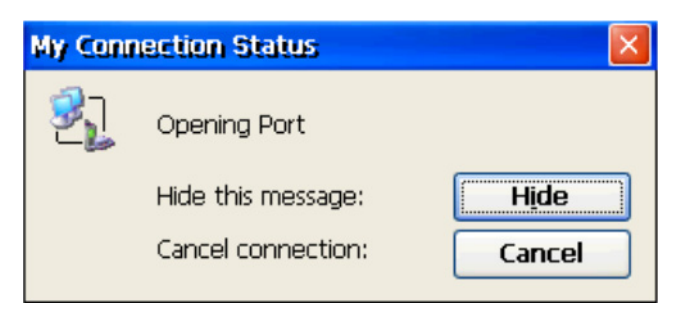

Figure 3.24 Status of My Connection

#### **Dial-in Configuration**

1. Press start of task bar of window system and select "Setting" / "Control Panel".

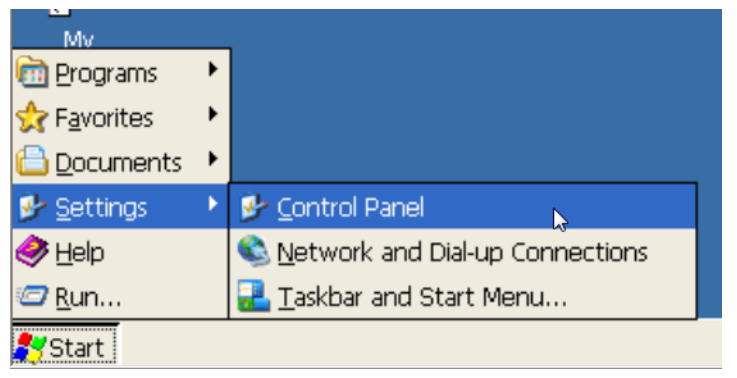

Figure 3.25 Selected Control Panel

2. Double click the RAS Server icon from Control Panel.

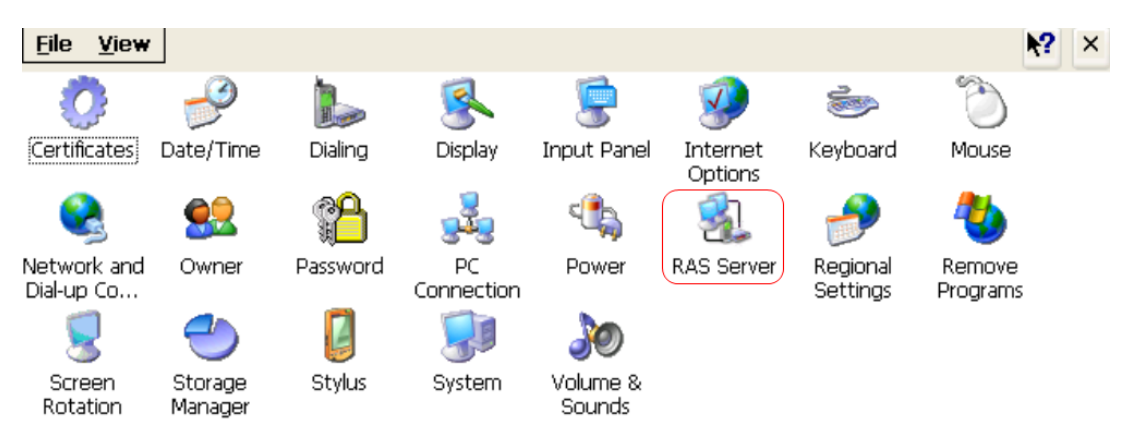

Figure 3.26 Selected RAS Server

3. Select the "General" tab under "Advantech RAS Server Configuration". Select "Enable RAS", "Use Static IP Address" and enter a specified IP in Static IP Address blank.

| Advantech RAS Server Configuration OK 🔀                 |
|---------------------------------------------------------|
| General Input Lines Logon Security Users                |
|                                                         |
| Use Static IP Addresses                                 |
| Static IP Address: 192.168.254.1                        |
| Delay times before starting the RAS server(Seconds): 25 |
|                                                         |
| OK Cancel Apply                                         |

Figure 3.27 Advantech RAS Server Configuration (General)

4. Select the "Input Lines" tab under "Advantech RAS Server Configuration". Click Add button to setup the input line according to the available RAS device.

| Advantech RAS Server Configuratio      | n 🛛 🕹 🔣 |
|----------------------------------------|---------|
| General Input Lines Logon Security Use | rs      |
| Available RAS Devices                  |         |
| Hayes Compatible on COM1:              |         |
| Line Properties                        | Cancel  |
| Enable                                 |         |
| Device Type: modem                     |         |
| Disconnect Idle Seconds: 30            | 0       |
|                                        |         |
|                                        |         |

Figure 3.28 Advantech RAS Devices

5. Select the "Logon Security" tab under "Advantech RAS Server Configuration". Select security protocol if necessary.

| dvantech RAS Server Configuration OK 🛛                      |
|-------------------------------------------------------------|
| General Input Lines Logon Security Users                    |
| Enabled Protocols                                           |
| Unencrypted Password (PAP)                                  |
| MD-5 Challenge-Handshake Authentication Protocol (CHAP-MD5) |
| Microsoft CHAP (MS-CHAP)                                    |
| Microsoft CHAP Version 2 (MS_CHAP v2)                       |
|                                                             |
| OK Cancel Apply                                             |

Figure 3.29 Advantech RAS Server Configuration (Logon Security)

6. Select the "Users" tab under "to add a new account for remote access services.

| Advantech RAS     | Server Configuration                                            | OK 🗙          |
|-------------------|-----------------------------------------------------------------|---------------|
| General Input Lir | nes Logon Security Users                                        |               |
| ADMIN<br>Guest    | User Name:  iweilee<br>Password: ******<br>Domain:<br>OK Cancel | Add<br>Delete |
|                   | <u>OK</u> <u>C</u> ancel                                        | Apply         |

Figure 3.30 Advantech RAS Server Configuration (Users)

7. After all settings are completed, press OK button and then it will pop up the RasConfig dialog window. Press Yes button to save registry setting to storage card.

| Advantech F | AS Server Configuration                | OK 🗙   |
|-------------|----------------------------------------|--------|
| liweilee    | RasConfig ×                            | Add    |
| Guest       | Save registry setting to storage card? | Delete |
|             | OK <u>C</u> ancel                      | Apply  |

Figure 3.31 Save Registry Setting

RAS configuration procedure is completed and you can access UNO-1110 via remote device.

# 3.4 Auto-run Configuration

This document introduces how to execute applications automatically when you boot UNO-1110 up.

#### **Auto-run Configuration Procedure**

1. Press start of task bar of window system and select "Programs" / "Advantech" / "Configuration Utility".

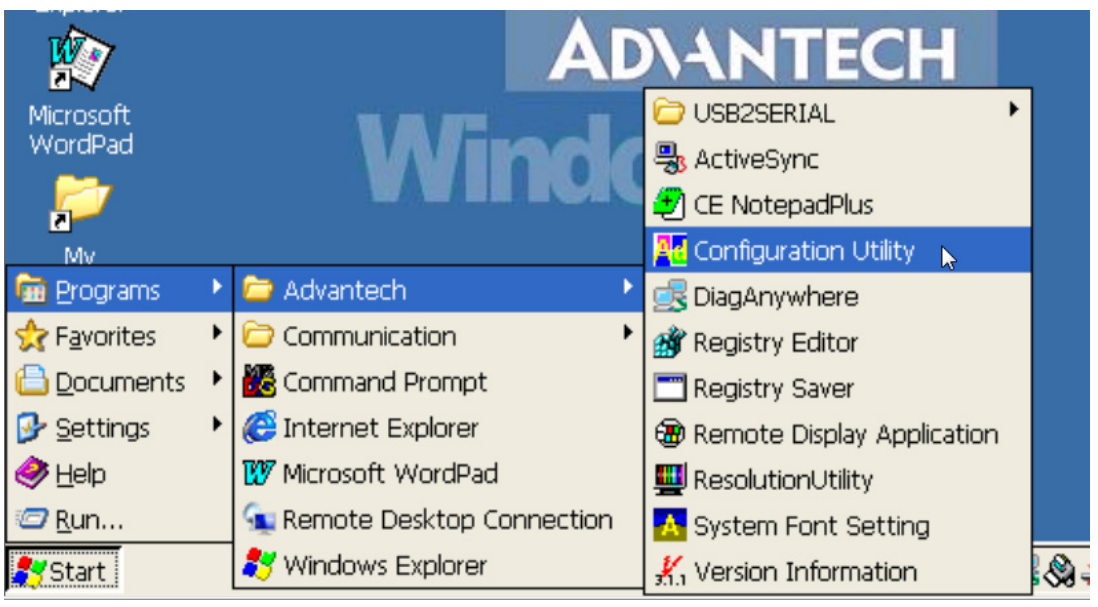

Figure 3.32 Selected Configuration Utility

2. Go to the "Misc" page in Configuration Utility.

| Advantech Con                  | figurator (Ver                         | 1.0)                   |                 | ок 🗵     |
|--------------------------------|----------------------------------------|------------------------|-----------------|----------|
| General                        | Network                                | Watchdog               | Misc            |          |
| Startup Progr                  | ams                                    |                        |                 |          |
| Program Path:                  |                                        | <u>A</u>               | dd <u>D</u> ele | te       |
|                                |                                        |                        |                 | <b>•</b> |
| Reboot Re<br>Reb <u>o</u> ot S | egistry<br>ave <u>V</u> iew <u>B</u> a | ackup <u>R</u> estore  | e Load Defa     | ult      |
| Web Servers<br>Web Server Ro   | ot:                                    |                        |                 |          |
| \$REDIRECT                     |                                        |                        |                 |          |
|                                |                                        | <u>O</u> K <u>C</u> ar | ncel App        | oly      |

Figure 3.33 Advantech Configurator (Misc)

3. Click on the "Add" bottom to set the program for Auto-Run action. Click on the "Program Path" bottom for selecting the program for Auto-Run setting.

| Open 🦻 📁 📰 🚍                                                        |                                                                                         | ? OK × |
|---------------------------------------------------------------------|-----------------------------------------------------------------------------------------|--------|
| 🔍 \Windows\Programs                                                 |                                                                                         |        |
| C Advantech<br>Communication<br>Command Prompt<br>Internet Explorer | 🚑 Remote Desktop Connection<br><table-of-contents> Windows Explorer</table-of-contents> |        |
| Name: Microsoft WordPad                                             | Type:                                                                                   | ~      |

Figure 3.34 Select the Program

Please choose the program then press "OK".

4. The program and its path we choose will show the below dialog window.

| Advantech Cor       | figurator (Ver         | 1.0)                   |                      | ок 🗙  |
|---------------------|------------------------|------------------------|----------------------|-------|
| General             | Network                | Watchdog               | Misc                 |       |
| Startup Prog        | ams                    | ·····                  |                      |       |
| Program Path:       |                        | A                      | <u>Id</u> <u>D</u> e | ete   |
| \Windows\pwo        | ord.exe                |                        |                      | ~     |
| Reboot Re<br>Reboot | egistry<br>jave View B | ackup <u>R</u> estore  | Load Det             | fault |
| Web Server Ro       | oot:                   |                        |                      |       |
|                     |                        | <u>O</u> K <u>C</u> an | cel 🔺                | pply  |

Figure 3.35 Add Program Success

The Configuration Utility will add the selected program in Auto-Run requirement. Please press "OK" to finish the configuration.

# 3.5 Application Development Procedure

UNO-1110 provides Software Development Kit (SDK) and a built-in runtime library; you can use your existing Windows-based programming skills to develop applications easily and rapidly through those tools. This document introduces how to develop custom application step by step.

## 3.5.1 Application Development Procedure

- 1. Install Microsoft Visual Studio 2005 with Service Pack 2
  - The Microsoft Visual Studio 2005 tool is a desktop development environment for creating applications and system components for Windows CE .NET-powered devices. This version features new capabilities such as C++ exception handling, Run Time Type Information (RTTI), and a plethora of new debugger functionalities. Before you begin to develop your application, you must install Microsoft Visual Studio 2005 first.
- 2. Insert UNO-1110 SD card into the USB slot in the host PC.
- 3. Install UNO-1110 Software Development Kit for Visual Studio 2005 from below path:

C:\Program Files\Windows CE Tools\wce600\

- 4. Execute Microsoft Visual Studio 2005
- 5. Select "File" / "New" to open a new project. Select your project type and enter the new project name / location in the window. Please note that CPU type must select Win32 (WCE ARMV4I).

| Project types:                                                                                       |                                       | Templates:                                                                                                    |                               |    |                |
|----------------------------------------------------------------------------------------------------|---------------------------------------|----------------------------------------------------------------------------------------------------|-------------------------------|----|----------------|
| Visual C++ ATL CLR General MFC Smart Dev Win32 Other Languag Other Project 7 National Platform Build | ice<br>ges<br>Types<br>ler for CE 6.0 | Visual Studio installed tem         MFC ActiveX Control         MFC DLL         My Templates         Search Online Templates | plates                        | a  |                |
| A project for creati                                                                                 | ng an application that u              | ises the Microsoft Foundation Class I                                                                                        | /ibrary                       |    |                |
| <u>N</u> ame:                                                                                        | test                                  |                                                                                                    |                               |    |                |
| Location:                                                                                            | C:\Documents and S                    | ettings\USER\桌面\Test                                                                                                    |                               | *  | <u>B</u> rowse |
| Solution Na <u>m</u> e:                                                                              | test                                  |                                                                                                    | Create directory for solution | on |                |
|                                                                                                    |                                       |                                                                                                    | Add to Source Control         |    |                |
|                                                                                                    |                                       |                                                                                                    | C                             | OK | Cancel         |

Figure 3.36 New Project of Visual Studio

6. Select "UNO-1110" in the main window of Visual Studio.

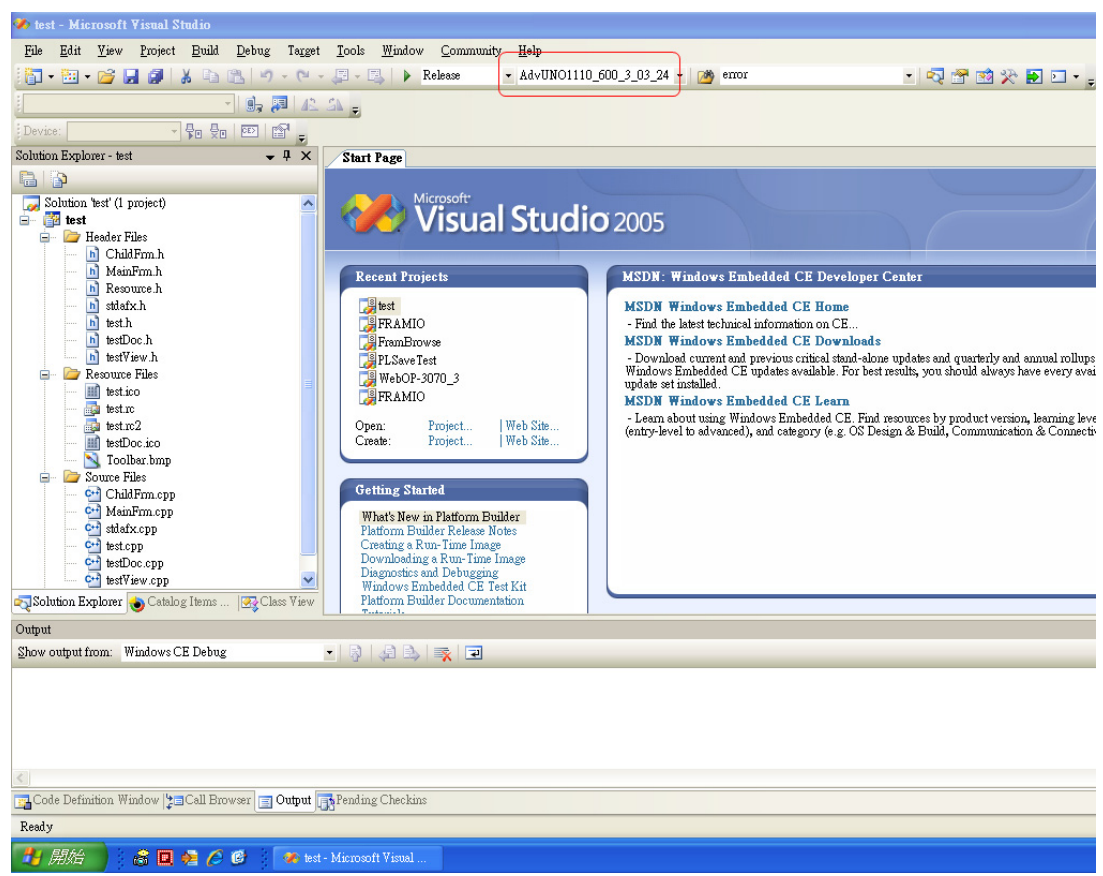

Figure 3.37 Selected SDK of UNO-1110

7. After you complete above configuration procedure, you can start to develop your application. Press "Build"/ "Build Solution" to compile your program to .exe file and download it to UNO-1110.

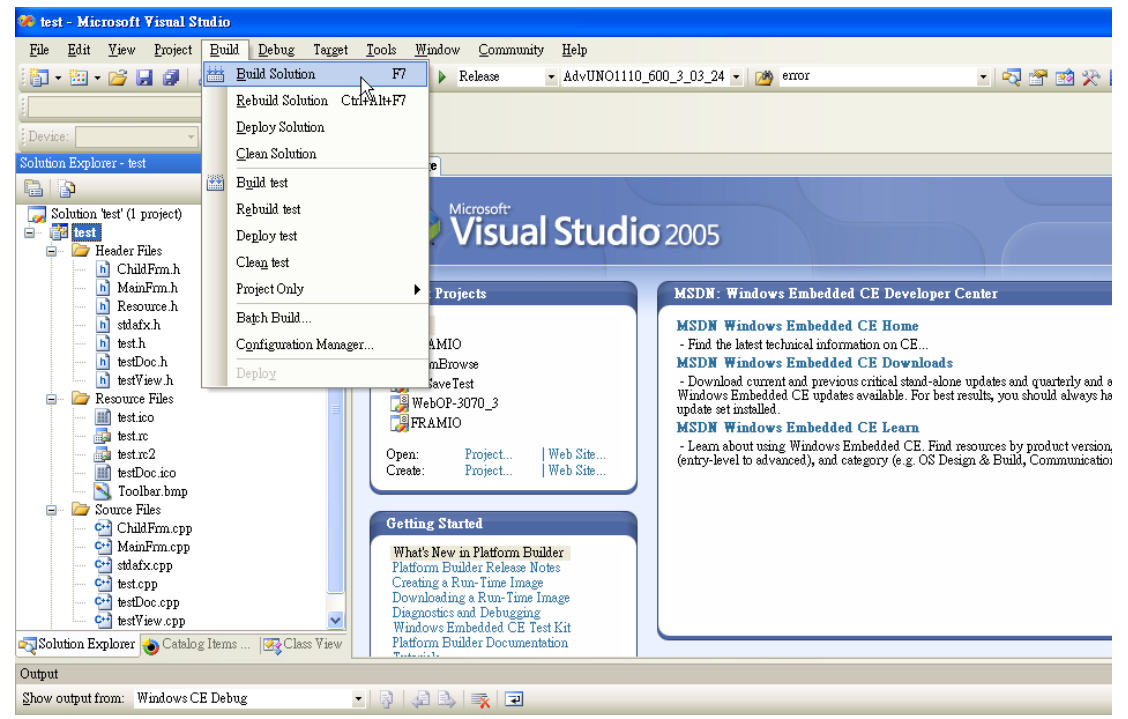

Figure 3.38 Select Build Solution

## 3.5.2 Watchdog Timer

There is a built-in watchdog timer in UNO-1110. Users can utilize the WDT driver with standard WIN32 API to implement the watchdog function in their applications. To use the watchdog driver, firstly user must open it via the name, "WDT1:", then use DevicelOControl function to access the watchdog hardware. The introduction below includes the definition of DevicelOControl and its parameters as well as an example.

#### How to Use the Control Code

There are 9 control codes for the operation codes in the WDT driver.

#### 1. IOCTL \_WDT\_ENABLE:

Enable the Watchdog timer on your application. By default, if the Watchdog timer is enabled, the WDT driver will automatically reload the timeout counter after a specified period and your application does not need to trigger the strobe periodically for masking the timeout, unless use IOCTL\_WDT\_REBOOT timeout to stop this automatic strobe triggering.

lpInBuffer: unused.

nInBufferSize: unused.

IpOutBuffer: unused.

nOutBufferSize: unused.

#### 2. IOCTL \_WDT\_DISABLE:

Disable the Watchdog timer on your application. IpInBuffer: unsed. nInBufferSize: unused. IpOutBuffer: unused. nOutBufferSize: unused.

#### 3. IOCTL\_WDT\_STROBE:

Trigger strobe signal to reload watchdog timeout counter. If your application uses IOCTL\_WDT\_ENABLE to enable the Watchdog first and then sends IOCTL\_WDT\_REBOOT to the WDT driver, your application must trigger the Watchdog once during the Watchdog timer period. If your application has not triggered at the specified period, the device will re-boot automatically.

lpInBuffer: unused.

nInBufferSize: unused.

lpOutBuffer: unused.

nOutBufferSize: unused.

#### 4. IOCTL\_WDT\_GET\_TIMEOUT:

Get the Watchdog timeout value.

lpInBuffer: unused.

nInBufferSize: unused.

IpOutBuffer: The DWORD pointer to your Watchdog timeout setting. The Watchdog timeout setting is just a number. 0 means 2 seconds, 1 means 5 seconds, 2 means 10 seconds, 3 means 15 seconds, 4 means 30 seconds, 5 means 45 seconds, 6 means 60 seconds, 7 means 120 seconds,8 means 300 seconds, 9 means 600 sec-

onds, 10 means 900 seconds, others means the maximum 1140 seconds. The default setting is 5 seconds.

nOutBufferSize: unused.

#### 5. IOCTL\_WDT\_SET\_TIMEOUT:

Set the Watchdog timeout value.

IpInBuffer: The DWORD pointer to your Watchdog timeout setting. The Watchdog timeout setting is just a number. 0 means 2 seconds, 1 means 5 seconds, 2 means 10 seconds, 3 means 15 seconds, 4 means 30 seconds, 5 means 45 seconds, 6 means 60 seconds, 7 means 120 seconds, 8 means, 300 seconds, 9 means 600 seconds, 10 means 900 seconds, others means the maximum 1140 seconds. The default setting is 5 seconds.

nInBufferSize: unused.

lpOutBuffer: unused.

nOutBufferSize: unused.

#### 6. IOCTL\_WDT\_REBOOT:

If you want your application to trigger the Watchdog by itself, please use IOCTL\_WDT\_REBOOT to notify the WDT driver. Otherwise, the WDT will trigger itself automatically.

lpInBuffer: unused.

nInBufferSize: unused.

IpOutBuffer: unused.

nOutBufferSize: unused.

#### 7. IOCTL\_WDT\_GET\_CHIPSET\_TYPE:

Get the chip select type in reg. IpInBuffer: unused. nInBufferSize: unused. IpOutBuffer: The DWORD pointer to the ChipsetType value in reg. nOutBufferSize: unused.

#### 8. IOCTL\_WDT\_GET\_ENABLE\_STATUS:

Get the status of the Watchdog timer is enable or not. IpInBuffer: unused. nInBufferSize: unused. IpOutBuffer: The DWORD pointer to the status of your Watchdog timer enable setting.

nOutBufferSize: unused.

#### 9. IOCTL\_WDT\_GET\_REBOOT\_STATUS:

Get the status of the Watchdog is triggered by itself or not lpInBuffer: unused.

nInBufferSize: unused.

IpOutBuffer: The DWORD pointer to the status of your Watchdog re-boot setting. nOutBufferSize: unused.

#### **DeviceIOControl**

This function sends a control code directly to a specified device driver, causing the corresponding device to perform the specified operation.

```
BOOL DeviceIoControl(
```

```
HANDLE hDevice,
DWORD dwIoControlCode,
LPVOID lpInBuffer,
DWORD nInBufferSize,
LPVOID lpOutBuffer,
DWORD nOutBufferSize,
LPDWORD lpBytesReturned,
LPOVERLAPPED lpOverlapped
);
```

#### Parameters:

. hDevice

[in] Handle to the device that is to perform the operation. Call the CreateFile function to obtain a device handle.

. dwloControlCode

[in] Specifies the control code for the operation. This value identifies the specific operation to be performed and the type of device on which the operation is to be performed. No specific values are defined for the dwloControlCode parameter. However, the writer of a custom device driver can define IOCTL\_XXXX control codes, per the CTL\_CODE macro. These control codes can then be advertised, and an application can use these control codes with DeviceloControl to perform driver specific functions.

. IpInBuffer

[in] Long pointer to a buffer that contains the data required to perform the operation. This parameter can be NULL if the dwloControlCode parameter specifies an operation that does not require input data.

. nInBufferSize

[in] Size, in bytes, of the buffer pointed to by lpInBuffer.

. IpOutBuffer

[out] Long pointer to a buffer that receives the output data for the operation. This parameter can be NULL if the dwloControlCode parameter specifies an operation that does not produce output data.

. nOutBufferSize

[in] Size, in bytes, of the buffer pointed to by IpOutBuffer.

. IpBytesReturned

[out] Long pointer to a variable that receives the size, in bytes, of the data stored into the buffer pointed to by IpOutBuffer. The IpBytesReturned parameter cannot be NULL. Even when an operation produces no output data, and IpOutBuffer can be NULL, the DeviceIoControl function makes use of the variable pointed to byIpBytes-Returned. After such an operation, the value of the variable is without meaning.

. IpOverlapped

[in] Ignored; set to NULL.

. Return Values

Nonzero indicates success. Zero indicates failure. To get extended error information, call GetLastError.

#### Examples

#define IOCTL WDT ENABLE CTL CODE (FILE DEVICE UNKNOWN, 0x900, METHOD BUFFERED, FILE ANY ACCESS) #define IOCTL WDT DISABLE CTL CODE (FILE DEVICE UNKNOWN, 0x901, METHOD BUFFERED, FILE ANY ACCESS) #define IOCTL WDT STROBE CTL CODE (FILE DEVICE UNKNOWN, 0x902, METHOD BUFFERED, FILE ANY ACCESS) IOCTL WDT GET TIMEOUT CTL CODE (FILE DEVICE UNKNOWN, #define 0x903, METHOD BUFFERED, FILE ANY ACCESS) IOCTL WDT SET TIMEOUT #define CTL CODE(FILE DEVICE UNKNOWN, 0x904, METHOD\_BUFFERED, FILE ANY ACCESS) #define IOCTL WDT REBOOT CTL CODE (FILE DEVICE UNKNOWN, 0x905, METHOD BUFFERED, FILE ANY ACCESS) #define IOCTL WDT GET CHIPSET TYPE CTL CODE (FILE DEVICE UNKNOWN, METHOD BUFFERED, 0x906, FILE ANY ACCESS) #define IOCTL WDT GET ENABLE STATUS CTL CODE (FILE DEVICE UNKNOWN, 0x907, METHOD BUFFERED, FILE ANY ACCESS) #define IOCTL WDT GET REBOOT STATUS CTL CODE (FILE DEVICE UNKNOWN, 0x908, METHOD BUFFERED, FILE\_ANY\_ACCESS) HANDLE g hWDT=NULL; TCHAR szClassName[60]; // assign the WDT driver name wsprintf(szClassName, TEXT("WDT1:")); // Open the WDT driver q hWDT = CreateFile(szClassName, GENERIC READ|GENERIC WRITE, 0, NULL, OPEN EXISTING, FILE ATTRIBUTE NORMAL, NULL); if ( g hWDT != INVALID HANDLE VALUE ) { printf("Createfile Success \r\n"); } DWORD dwTemp; DWORD m dwChipsetType; UINT m nTimerSpanIndex; UINT m nEnableStatus; int nIndex; // get the chip type of watchdog timer.

DeviceIoControl(q hWDT, IOCTL WDT GET CHIPSET TYPE, NULL, 0, &m dwChipsetType, 1, &dwTemp, NULL); // get timer span index of watchdog DeviceIoControl(g hWDT, IOCTL WDT GET TIMEOUT, NULL, 0, &m nTimerSpanIndex,1,&dwTemp,NULL); // get enable status of watchdog DeviceIoControl(g hWDT, IOCTL WDT GET ENABLE STATUS, NULL, 0, &m nEnableStatu s,1,&dwTemp,NULL); //Set Watchdog timer span index DeviceIoControl(g hWDT, IOCTL WDT SET TIMEOUT, &nIndex, 0, NULL, O, NULL, NULL); //enable watchdog timer DeviceIoControl(g hWDT, IOCTL WDT ENABLE, NULL , 0, NULL, 0, NULL, NULL); // Activate timeout reboot DeviceIoControl(g\_hWDT, IOCTL\_WDT\_REBOOT, NULL, 0, NULL, 0, NULL, NULL); //Refresh the watchdog timer DeviceIoControl(g hWDT, IOCTL WDT STROBE, NULL,0, NULL,0, NULL, NULL); //disable watchdog timer DeviceIoControl(g hWDT, IOCTL WDT DISABLE, NULL, 0, NULL,0, NULL, NULL); CloseHandle(g hWDT);

# **3.5.3** Simulation DI, DIO and User Programmable LED

UNO-1110 has 4 Simulation DI (Digital Input), 4 DI, 2 DO (Digital Output) and 4 User Programmable LEDs. Users can access these resources via the built-in Advantech IO Service driver named "ADV1:".The follows are the descriptions and examples of the usable DeviceIoControl codes in this driver:

#### How to Use the Control Code

There are 11 control codes for the operation codes in DIO and LED (driver).

#### 1. ADV\_IOCTL\_READ\_DI:

Read the Digital Input value.

lpInBuffer: unsed.

nInBufferSize: unused.

IpOutBuffer: The BYTE pointer to the current Simulation DI (BIT4~ BIT7) or DI (BIT0~ BIT3) value. BIT0 indicates DI\_0 state; BIT1 indicates DI\_1 state. nOutBufferSize: User provided output buffer size.

#### 2. ADV\_IOCTL\_WRITE\_DO:

Write value out the Digital Output.

IpInBuffer: The BYTE pointer to the DO value that is requesting to write out. BIT0 indicates DO\_0 state; BIT1 indicates DO\_1 state.

nInBufferSize: User provided input buffer size.

IpOutBuffer: unsed.

nOutBufferSize: unsed.

#### 3. ADV\_IOCTL\_READ\_DO:

Read the written Digital Output value. IpInBuffer: unsed. nInBufferSize: unsed. IpOutBuffer: The BYTE pointer to the current DO value. BIT0 indicates DO\_0 state; BIT1 indicates DO\_1 state. nOutBufferSize: User provided input buffer size.

#### 4. ADV\_IOCTL\_TURN\_ON\_LED1:

Turn LED1 on. IpInBuffer :unused. nInBufferSize: unused. IpOutBuffer: unused. nOutBufferSize: unused.

#### 5. ADV\_IOCTL\_TURN\_OFF\_LED1:

Turn LED1 off. IpInBuffer: unused. nInBufferSize: unused. IpOutBuffer: unused. nOutBufferSize: unused.

#### 6. ADV\_IOCTL\_TURN\_ON\_LED2:

Turn LED2 on. lpInBuffer :unused. nInBufferSize: unused. lpOutBuffer: unused. nOutBufferSize: unused.

#### 7. ADV\_IOCTL\_TURN\_OFF\_LED2:

Turn LED2 off. IpInBuffer :unused. nInBufferSize: unused. IpOutBuffer: unused. nOutBufferSize: unused.

#### 8. ADV\_IOCTL\_TURN\_ON\_LED3:

Turn LED3 on. IpInBuffer :unused. nInBufferSize: unused. IpOutBuffer: unused. nOutBufferSize: unused.

#### 9. ADV\_IOCTL\_TURN\_OFF\_LED3:

Turn LED3 off. IpInBuffer: unused. nInBufferSize: unused. IpOutBuffer: unused. nOutBufferSize: unused.

#### 10. ADV\_IOCTL\_TURN\_ON\_LED4:

Turn LED4 on. IpInBuffer: unused. nInBufferSize: unused. IpOutBuffer: unused. nOutBufferSize: unused.

#### 11. ADV\_IOCTL\_TURN\_OFF\_LED4:

Turn LED4 off. IpInBuffer: unused. nInBufferSize: unused. IpOutBuffer: unused. nOutBufferSize: unused.

#### **DeviceIOControl**

This function sends a control code directly to a specified device driver, causing the corresponding device to perform the specified operation.

```
BOOL DeviceIoControl(
   HANDLE hDevice,
   DWORD dwIoControlCode,
   LPVOID lpInBuffer,
   DWORD nInBufferSize,
   LPVOID lpOutBuffer,
   DWORD nOutBufferSize,
LPDWORD lpBytesReturned,
LPOVERLAPPED lpOverlapped
);
```

#### Parameters:

. hDevice

[in] Handle to the device that is to perform the operation. Call the CreateFile function to obtain a device handle.

. dwloControlCode

[in] Specifies the control code for the operation. This value identifies the specific operation to be performed and the type of device on which the operation is to be performed. No specific values are defined for the dwlo- ControlCode parameter. However, the writer of a custom device driver can define IOCTL\_XXXX control codes, per the CTL\_CODE macro. These control codes can then be advertised, and an application can use these control codes with DeviceloControl to perform driver specific functions.

. IpInBuffer

[in] Long pointer to a buffer that contains the data required to perform the operation. This parameter can be NULL if the dwloControlCode parameter specifies an operation that does not require input data.

. nInBufferSize

[in] Size, in bytes, of the buffer pointed to by IpInBuffer.

. IpOutBuffer

[out] Long pointer to a buffer that receives the output data for the operation. This parameter can be NULL if the dwloControlCode parameter specifies an operation that does not produce output data.

. nOutBufferSize

[in] Size, in bytes, of the buffer pointed to by lpOutBuffer.

. IpBytesReturned

[out] Long pointer to a variable that receives the size, in bytes, of the data stored into the buffer pointed to by IpOutBuffer. The IpBytesReturned parameter cannot be NULL. Even when an operation produces no output data, and IpOutBuffer can be NULL, the DeviceIoControl function makes use of the variable pointed to byIpBytes-Returned. After such an operation, the value of the variable is without meaning.

. IpOverlapped

[in] Ignored; set to NULL.

. Return Values

Nonzero indicates success. Zero indicates failure. To get extended error information, call GetLastError.

#### Examples

#define ADV\_IOCTL\_READ\_DI CTL\_CODE(FILE\_DEVICE\_UNKNOWN, 0x00, METHOD\_BUFFERED, FILE\_ANY\_ACCESS) #define ADV\_IOCTL\_WRITE\_DO CTL\_CODE(FILE\_DEVICE\_UNKNOWN, 0x01, METHOD\_BUFFERED, FILE\_ANY\_ACCESS) #define ADV\_IOCTL\_READ\_DO CTL\_CODE(FILE\_DEVICE\_UNKNOWN, 0x02, METHOD BUFFERED, FILE ANY ACCESS)

| #define ADV_IOCTL_TURN_ON_LED1                                                         |                             |                             |
|----------------------------------------------------------------------------------------|-----------------------------|-----------------------------|
| CTL_CODE(FILE_DEVICE_UNKNOWN,<br>FILE_ANY_ACCESS)                                      | 0x03,                       | METHOD_BUFFERED,            |
| #define ADV_IOCTL_TURN_OFF_LED1                                                        |                             |                             |
| CTL_CODE(FILE_DEVICE_UNKNOWN,<br>FILE_ANY_ACCESS)                                      | 0x04,                       | METHOD_BUFFERED,            |
| #define ADV_IOCTL_TURN_ON_LED2                                                         |                             |                             |
| CTL_CODE(FILE_DEVICE_UNKNOWN,<br>FILE_ANY_ACCESS)                                      | 0x05,                       | METHOD_BUFFERED,            |
| #define ADV_IOCTL_TURN_OFF_LED2                                                        |                             |                             |
| CTL_CODE(FILE_DEVICE_UNKNOWN,<br>FILE_ANY_ACCESS)                                      | 0x06,                       | METHOD_BUFFERED,            |
| #define ADV_IOCTL_TURN_ON_LED3                                                         |                             |                             |
| CTL_CODE(FILE_DEVICE_UNKNOWN,<br>FILE_ANY_ACCESS)                                      | 0x07,                       | METHOD_BUFFERED,            |
| #define ADV_IOCTL_TURN_OFF_LED3                                                        |                             |                             |
| CTL_CODE(FILE_DEVICE_UNKNOWN,<br>FILE_ANY_ACCESS)                                      | 0x08,                       | METHOD_BUFFERED,            |
| #define ADV_IOCTL_TURN_ON_LED4                                                         |                             |                             |
| CTL_CODE(FILE_DEVICE_UNKNOWN,<br>FILE_ANY_ACCESS)                                      | 0x09,                       | METHOD_BUFFERED,            |
| #define ADV_IOCTL_TURN_OFF_LED4                                                        |                             |                             |
| CTL_CODE(FILE_DEVICE_UNKNOWN, 0x0A)                                                    | ,                           |                             |
| METHOD_BUFFERED, FILE_ANY_ACCESS)                                                      |                             |                             |
| HANDLE g_hDIO=NULL, g_hLED=NULL;                                                       |                             |                             |
| DWORD i, dwGot, dwNumReturned;                                                         |                             |                             |
| UCHAR io_value = 0x00;                                                                 |                             |                             |
| int index;                                                                             |                             |                             |
| IO Test Program (DO_0 for example)                                                     |                             |                             |
| <pre>g_hDIO = CreateFile(TEXT("ADV1:"),<br/>0, NULL, OPEN_EXISTING, FILE_ATTRING</pre> | GENERIC_RE.<br>BUTE_NORMAL, | AD GENERIC_WRITE,<br>NULL); |
| if (!g_hDIO)                                                                           |                             |                             |
| {                                                                                      |                             |                             |

```
return 0;
}
//Read DI
                                                             Ο,
if(!DeviceIoControl(g hDIO, ADV IOCTL READ DI, NULL,
&io value, sizeof(UCHAR), NULL, NULL))
{
   printf("Failed to Read DI value!\r\n");
      return 0;
}
if(io value)
{
      if(io value & 0x01) printf("DI 0 ON\r\n");
      else printf("DI_0 OFF\r\n");
      if(io value & 0x02) printf("DI 1 ON\r\n");
      else printf("DI 1 OFF\r\n");
      if(io value & 0x04) printf("DI 2 ON\r\n");
      else printf("DI 2 OFF\r\n");
      if(io value & 0x08) printf("DI 3 ON\r\n");
      else printf("DI 3 OFF\r\n");
}
else
{
      printf("DI 0 OFF, DI 1 OFF, DI 2 OFF, DI 3 OFF \r\n")
}
index=0; //DO 0 for example
// DO 0 Set true
if(!DeviceIoControl(g hDIO,
                            ADV IOCTL READ DO, NULL,
                                                             0,
&io_value, sizeof(UCHAR), NULL, NULL))
{
   printf("Failed to Read DO value! \r\n")
      return 0;
}
io value |= (UCHAR) index+1;
if(!DeviceIoControl(g hDIO, ADV IOCTL WRITE DO, &io value,
sizeof(UCHAR), NULL, 0, NULL, NULL))
{
```

```
printf("Failed to Write DO value!\r\n")
      return 0;
}
//DO 0 Set false
if(!DeviceIoControl(g hDIO, ADV IOCTL READ DO, NULL, 0,
&io_value, sizeof(UCHAR), NULL, NULL))
{
  printf("Failed to Read DO value! \r\n")
      return 0;
}
io value &= ~((UCHAR)index+1);
if(!DeviceIoControl(g hDIO, ADV IOCTL WRITE DO, &io value,
sizeof(UCHAR), NULL, 0, NULL, NULL))
{
  printf("Failed to Write DO value!\r\n")
      return 0;
}
CloseHandle(g hDIO);
LED Test Program (LED1 for example)
g hLED
         =
              CreateFile(TEXT("ADV1:"), GENERIC READ
                                                             GENERIC WRITE, 0, NULL, OPEN EXISTING, FILE ATTRIBUTE NORMAL,
NULL);
if (INVALID HANDLE VALUE == g hLED)
{
  printf("Failed to Open handle!\r\n")
     return 0;
}
nIndex =0; // LED1 for example
//LED Turn on
switch(nIndex)
{
case 0:
DeviceIoControl(g hLED, ADV IOCTL TURN ON LED1, NULL, 0, NULL,
0, NULL, NULL);
     break;
case 1:
DeviceIoControl(g hLED, ADV IOCTL TURN ON LED2, NULL, 0, NULL,
O, NULL, NULL);
```

```
break;
case 2:
      DeviceIoControl(g hLED, ADV IOCTL TURN ON LED3, NULL, 0,
NULL, O, NULL, NULL);
      break;
case 3:
DeviceIoControl(g hLED, ADV IOCTL TURN ON LED4, NULL, 0, NULL,
0, NULL, NULL);
      break;
default:
      break;
}
//LED Turn off
switch(nIndex)
{
case 0:
      DeviceIoControl(g hLED, ADV IOCTL TURN OFF LED1, NULL,
O, NULL, O, NULL, NULL);
      break;
case 1:
      DeviceIoControl(g_hLED, ADV_IOCTL_TURN_OFF_LED2, NULL,
O, NULL, O, NULL, NULL);
      break;
case 2:
      DeviceIoControl(g hLED, ADV IOCTL TURN OFF LED3, NULL,
O, NULL, O, NULL, NULL);
      break;
case 3:
      DeviceIoControl(g hLED, ADV IOCTL TURN OFF LED4, NULL,
O, NULL, O, NULL, NULL);
      break;
default:
      break;
}
CloseHandle(g hLED);
```

# 3.6 Saving Your Settings

Once you made changes for UNO-1110, you may need to save Windows CE system Registry to SD card to keep your settings. See Registry Saving section for detail.

1. Press start of task bar of window system and select "Programs" / "Advantech" / "Registry Saver".

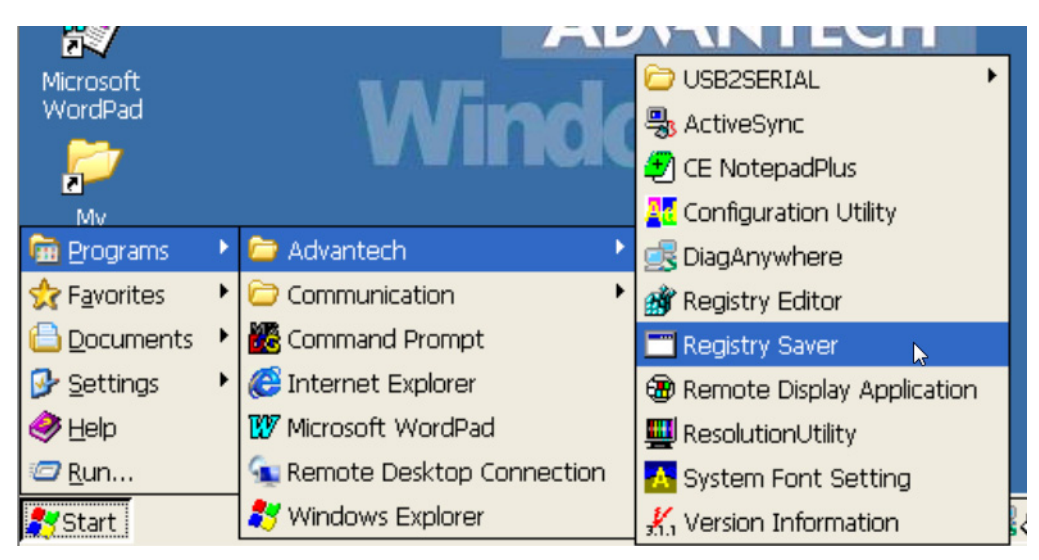

Figure 3.39 Select Registry Saver

2. It will display message to notify you whether the Registry has been successfully saved.

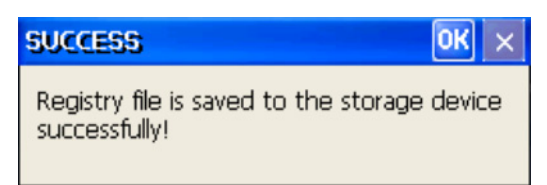

Figure 3.40 Registry is saved successfully

# Chapter 3 Advanced Applications

# 3.7 Create SD Card for booting

Using "TI SDCard Utility" to create SD Card for booting.

| 🛊 TI SDCard Utility                                                                      | x            |
|------------------------------------------------------------------------------------------|--------------|
| First Step - SD Card drive<br>Select SD Card drive                                       |              |
| Second Step - MLO file                                                                   | _            |
| Select an MLO file                                                                       |              |
| Third Step - OS files                                                                    |              |
| Select your bootloader, image and files<br>you need on your SD card                      |              |
|                                                                                          |              |
| Debug Output                                                                             |              |
| Found removable media on drive "D:"<br>SD Card drive not present or no SD Card inserted! |              |
|                                                                                          |              |
|                                                                                          | Proceed Quit |

There are three steps. First, select SD Card drive which is detected if you inserted SD Card. Second, select "MLO" file. Third, select "EBOOTSD.nb0" and "NK.nbl". And then press Proceed button.

| 🔅 TI SDCard Utility                                                                                                    | ×            |
|----------------------------------------------------------------------------------------------------|--------------|
| First Step - SD Card drive<br>Select SD Card drive D:                                                                                |              |
| Second Step - MLO file                                                                                                    |              |
| Third Step - OS files<br>C:\\EBOOTSD.nb0<br>C:\\NK.nbl                                                                               |              |
| Debug Output                                                                                                    |              |
| Found removable media on drive "D:"<br>MLO file selected.<br>MLO path = C:\MLO.<br>SD Card drive not present or no SD Card inserted! |              |
|                                                                                                    | Proceed Quit |

If you want to format SD Card, press Start button; otherwise, press Close button.

| Format SD CARD (D:)           | <u>?</u> × |
|-------------------------------|------------|
| Capacity:                     |            |
| 484 MB                        | •          |
| File system                   |            |
| FAT                           | •          |
| Allocation unit size          |            |
| Default allocation size       | •          |
| Volume label                  |            |
| SD CARD                       |            |
| Format options                |            |
| Quick Format                  |            |
| Enable Compression            |            |
| Create an M5-DO5 startup disk |            |
|                               |            |
|                               |            |
| Start Clos                    | e          |

Press OK button to start format SD Card if you choice to format SD Card.

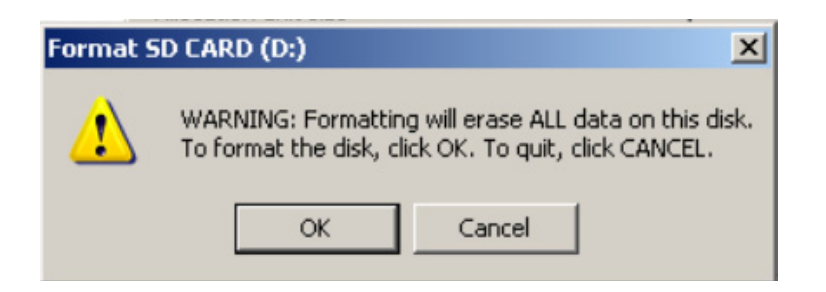

It will display message to notify you whether SD Card has been format complete if you choice to format SD Card. Press OK button and then close Format SD Card utility.

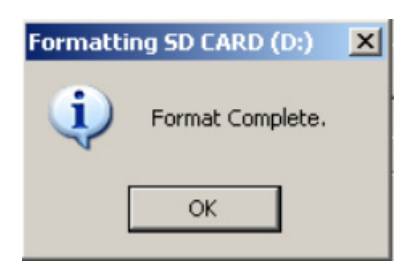

Start to copy files to SD Card automatically. It will display message to show you the debug output. And then Press Quit button

| 🏘 TI SDCard Utility                                                                                                    | ×            |
|----------------------------------------------------------------------------------------------------|--------------|
| First Step - SD Card drive<br>Select SD Card drive D:                                                                              |              |
| Second Step - MLO file                                                                                                    |              |
| C:\MLO                                                                                                    |              |
| Third Step - OS files                                                                                                    |              |
| C:\\EBOOTSD.nb0<br>C:\\NK.nbl                                                                                                    |              |
| Debug Output                                                                                                    |              |
| Setting MBR boot flag<br>MBR boot flag set.<br>Copying files to SD<br>D:\MLO<br>D:\EBOOTSD.nb0<br>D:\NK.nbl<br>Copying files done. | ►<br>▼       |
|                                                                                                    | _            |
|                                                                                                    | Proceed Quit |

Three files (MLO, EBOOTSD.nb0, and NK.nbl) were in SD Card already.

| 🗢 SD CARD (D:)                                |           |          |                   |  |  |  |  |  |  |
|-----------------------------------------------|-----------|----------|-------------------|--|--|--|--|--|--|
| File Edit View Favorites Tools Help           |           |          |                   |  |  |  |  |  |  |
| 🔆 Back 🔹 🕥 🖌 🏂 🔎 Search 🎼 Folders 🛛 🕼 🎲 🗙 🌠 💷 |           |          |                   |  |  |  |  |  |  |
| Address 🖙 D:\                                 |           |          |                   |  |  |  |  |  |  |
| Name 🔺                                        | Size      | Туре     | Date Modified     |  |  |  |  |  |  |
| EBOOTSD.nb0                                   | 257 KB    | NB0 File | 1/11/2013 1:35 PM |  |  |  |  |  |  |
| 🖬 MLO                                         | 49 KB     | File     | 1/11/2013 1:35 PM |  |  |  |  |  |  |
| 🖬 NK.nbl                                      | 20,987 KB | NBL File | 1/11/2013 1:36 PM |  |  |  |  |  |  |
|                                               |           |          |                   |  |  |  |  |  |  |
|                                               |           |          |                   |  |  |  |  |  |  |
|                                               |           |          |                   |  |  |  |  |  |  |
|                                               |           |          |                   |  |  |  |  |  |  |
|                                               |           |          |                   |  |  |  |  |  |  |
|                                               |           |          |                   |  |  |  |  |  |  |

Add new Folder and rename "WINCE", and then move "NK.nbl" into WINCE folder.

| 🗢 SD CARD (D:)                                |            |             |                   |  |  |  |  |
|-----------------------------------------------|------------|-------------|-------------------|--|--|--|--|
| File Edit View Favorites                      | Tools Help |             |                   |  |  |  |  |
| 🌀 Back 👻 🕥 – 🏂 🔎 Search 🌔 Folders 🕼 🕉 🗙 🌱 🏢 – |            |             |                   |  |  |  |  |
| Address 🖙 D:\                                 |            |             |                   |  |  |  |  |
| Name 🔺                                        | Size       | Туре        | Date Modified     |  |  |  |  |
| C WINCE                                       |            | File Folder | 1/11/2013 1:56 PM |  |  |  |  |
| EBOOTSD.nb0                                   | 257 KB     | NB0 File    | 1/11/2013 1:35 PM |  |  |  |  |
| 🖬 MLO                                         | 49 KB      | File        | 1/11/2013 1:35 PM |  |  |  |  |
|                                               |            |             |                   |  |  |  |  |
|                                               |            |             |                   |  |  |  |  |

# 3.8 Updating Image & Bootloader

There have two ways to update the image & bootloader.

#### 1. Update the automatically

Insert internal storage and external SD card that includes the image file (path:\MLO, EBOOTST.nb0, and NK.nbl). Connect the power connector to re-power on the UNO-1110.

The window displays as below if updating MLO or EBOOTST.nb0 success. And then you need to re-power on.

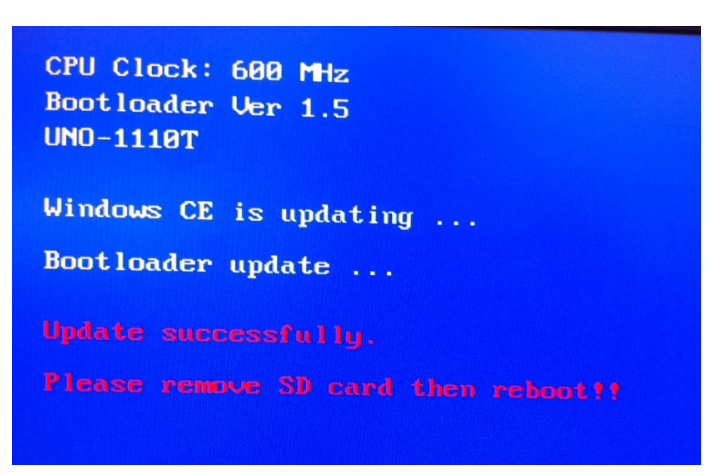

Figure 3.41 Update MLO/ EBOOTSD.nb0

The window displays as below while updating NK.nbl.

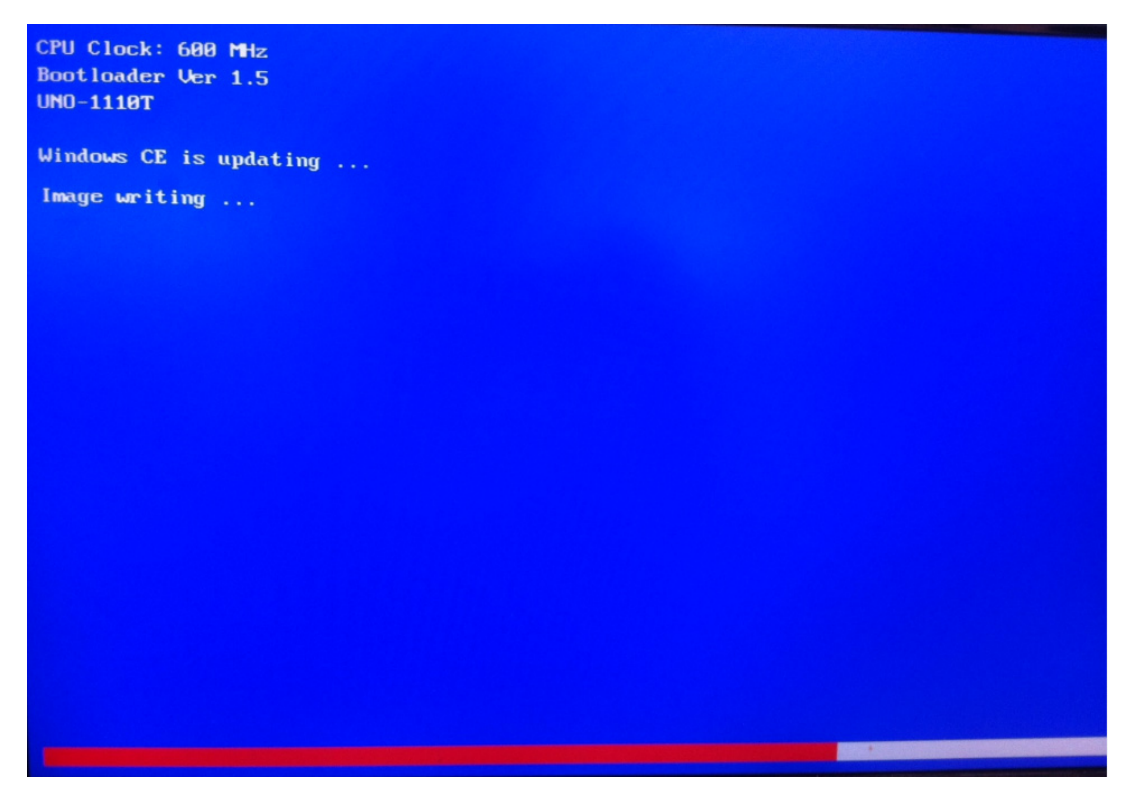

Figure 3.42 Update NK.nbl

#### 2. Update by yourself in Windows CE

Click "My Device", you can see HardDisk (Internal storage) and Storage Card (External SD card) inside. Storage Card (External SD Card) is the image file source while HardDisk (Internal Storage) is destination.

| <u>F</u> ile | <u>File Edit View G</u> o Favorites |          |  |  |          |             |                  |  |  |  |
|--------------|-------------------------------------|----------|--|--|----------|-------------|------------------|--|--|--|
| Add          | tress My                            | / Device |  |  |          |             |                  |  |  |  |
| Name         | 1                                   |          |  |  | Size     | Туре        | Date Modified    |  |  |  |
| 🗁 App        | plication                           | i Data   |  |  |          | File Folder | 3/1/2013 3:16 PM |  |  |  |
| Har          | rdDisk                              |          |  |  |          | File Folder | 1/1/1998 4:00 AM |  |  |  |
| 🗁 My         | Docum                               | ents     |  |  |          | File Folder | 3/1/2013 7:16 AM |  |  |  |
| 😪 Net        | twork                               |          |  |  |          | File Folder | 1/1/1998 4:00 AM |  |  |  |
| 🗁 Pro        | )gram Fi                            | les      |  |  |          | File Folder | 3/1/2013 7:16 AM |  |  |  |
| 🗁 Ter        | mp                                  |          |  |  |          | File Folder | 3/1/2013 7:16 AM |  |  |  |
| 🗁 Wir        | ndows                               |          |  |  |          | File Folder | 3/1/2013 7:16 AM |  |  |  |
| 🔂 Cor        | ntrol Pa                            | nel      |  |  | 23 bytes | Shortcut    | 3/1/2013 7:16 AM |  |  |  |
| Sto          | orage Ca                            | ard      |  |  |          | File Folder | 1/1/1998 4:00 AM |  |  |  |

#### Figure 3.43 My Device in UNO-1110

There are three files needed for image and bootloader update (MLO, EBOOTST.nb0, NK.nbl). You need to copy them to an SD card before updating process.

1. Copy new "MLO" and "EBOOTSD.nb0" files to root directory of HardDisk from Storage Card.

| <u>File Edit View Go Favorites</u> | 4 🔹 🧊      | <u>F</u> ile <u>E</u> | <u>dit ⊻</u> i | iew    | <u>G</u> o | F <u>a</u> vorites |       | <b>♦ №?</b> > | ×   |
|------------------------------------|------------|-----------------------|----------------|--------|------------|--------------------|-------|---------------|-----|
| Address \Storage Card              |            | A <u>d</u> dres       | ss \Hard       | Disk   |            |                    |       | •             | ~   |
| Name Size                          | Туре       | Name                  |                |        |            |                    | Size  | Type          |     |
| NK 20.5MB                          | NBL File   | Cabin                 | et l           |        |            |                    |       | File Fold     | der |
| MLO 48KB                           | File       | Docur                 | ments ar       | nd Set | tinas      |                    |       | File Fold     | der |
| BEBOOTSD 230KB                     | NBU FIIE   | 🗕 🔵 Startı            | ιp             |        | Dee        | tination           |       | File Fold     | der |
|                                    | - <b>-</b> | - WINC                | E              |        | Des        | sination           | 4     | File Fold     | der |
| Source                             |            | EBOO                  | TSD            |        |            | 2                  | 256KB | NBO File      | э   |
|                                    |            | MLO 🖬                 |                |        |            |                    | 48KB  | File          | J   |

2. Copy new "NK.nbl" file to "WINCE" folder under HardDisk from Storage Card.

| <u>File E</u> dit <u>V</u> ie | ew <u>G</u> o F <u>a</u> ve | orites | 🔶 🔶 🧊    |        | <u>F</u> ile | <u>E</u> dit | <u>V</u> iew | <u>G</u> o | F <u>a</u> vo | orites | 8    | ♦     | ×    |
|-------------------------------|-----------------------------|--------|----------|--------|--------------|--------------|--------------|------------|---------------|--------|------|-------|------|
| Address \Storag               | ge Card                     |        |          |        | A <u>d</u> d | ress 🖓       | lardDisk∖    | WINCE      |               |        |      |       | ~    |
| Name                          |                             | Size   | Туре     |        | Name         |              |              |            |               | 9      | iize | Туре  |      |
| <b>N</b> K                    |                             | 20.5MB | NBL File | · .    | NK           |              |              |            |               | 18.8   | MB   | NBL F | File |
| MLO                           |                             | 48KB   | File     |        |              |              |              |            |               |        |      |       | _    |
| EBOOTSD                       | Source                      | 256KB  | NBO File | $\neg$ |              |              | Desti        | natio      | on⊬           |        |      |       |      |

3. Delete HardDisk\Documents and Settings folder step by step

First, Press start of task bar of window system and select "Settings" / "Control Panel" / "Storage Manager". Second, click "Properties" in SD Memory card of store info. Third, click "Dismount" and then click "Mount". Finally, you can delete Documents and Settings directly.

| <u>File Edit V</u> iew <u>G</u> o F <u>a</u> | vorites 🕴 🔷 🔹 🏂 🗙 🛃 | <b></b> • |
|----------------------------------------------|---------------------|-----------|
| Address \HardDisk                            |                     |           |
| Name                                         | Size Type           | Date      |
| Cabinet                                      | File Folder         | 3/1/2     |
| C Documents and Settings                     | File Folder         | 3/1/2     |
| C Startup                                    | File Folder         | 3/1/2     |

Figure 3.44 Delete Documents and Settings in HardDisk

4. After a successful file update, reboot the system.

# **3.9 UNO-1110 Network Administration User Guide**

Advantech's UNO-1110 series is a built-in Windows CE solution offering a pre-configured image with optimized onboard device drivers. WinCE is a compact, high-efficient and hard real-time operating system that is designed for embedded systems without HDD limitation.

UNO-1110 remote administration is a powerful function, which allow users connect to filed-site UNO-1110 by standard browser and configure UNO-1110's network and system settings remotely.

UNO-1110 remote administration includes two major functions; network administration and system administration.

Network administration with UNO-1110 well-configured, user can connect to local network or public network (Internet).

## 3.9.1 Network Administration

Following steps introduces how to connect the UNO-1110 by standard browser, and configure the field-site UNO-1110's network setting remotely.

 Execute standard browser (for instance, Internet Explorer), and enter UNO-1110 (which you would like to connect)'s IP address as below, IP address/remoteadmin

Instance: 10.0.0.1/remoteadmin

2. System will ask you to enter password when you login UNO-1110 first time.

| 🤗 Remote Admin - Windows Internet Explorer                                                                                                    |
|----------------------------------------------------------------------------------------------------|
|                                                                                                    |
| ☆ 我的最愛                                                                                                    |
| Windows CE Remote Management Tool                                                                                                    |
| Remote Admin                                                                                                    |
| Device Log On:         To access the device, type your password and then click Log On. Your base station password is case sensitive.         Password:         Verification: |
| Apply Cancel                                                                                                    |

Figure 3.45 Windows CE Remote Management Tool

You could set the password in WinCE's "Setting" / "Control Panel" / "Password". You could see below picture for reference.

| Password Prope   | rties                                               | ? OK 🔀 |
|------------------|-----------------------------------------------------|--------|
| Password Setting | s                                                   |        |
| P                | Password Password: Confirm password:                |        |
|                  | Enable Password Protection At Power On Screen Saver |        |

Figure 3.46 Password Properties in Windows CE

3. Connect to the UNO-1110 again, and the system will ask you to enter user name and password. After authorization, you will enter Windows CE networking setup page.

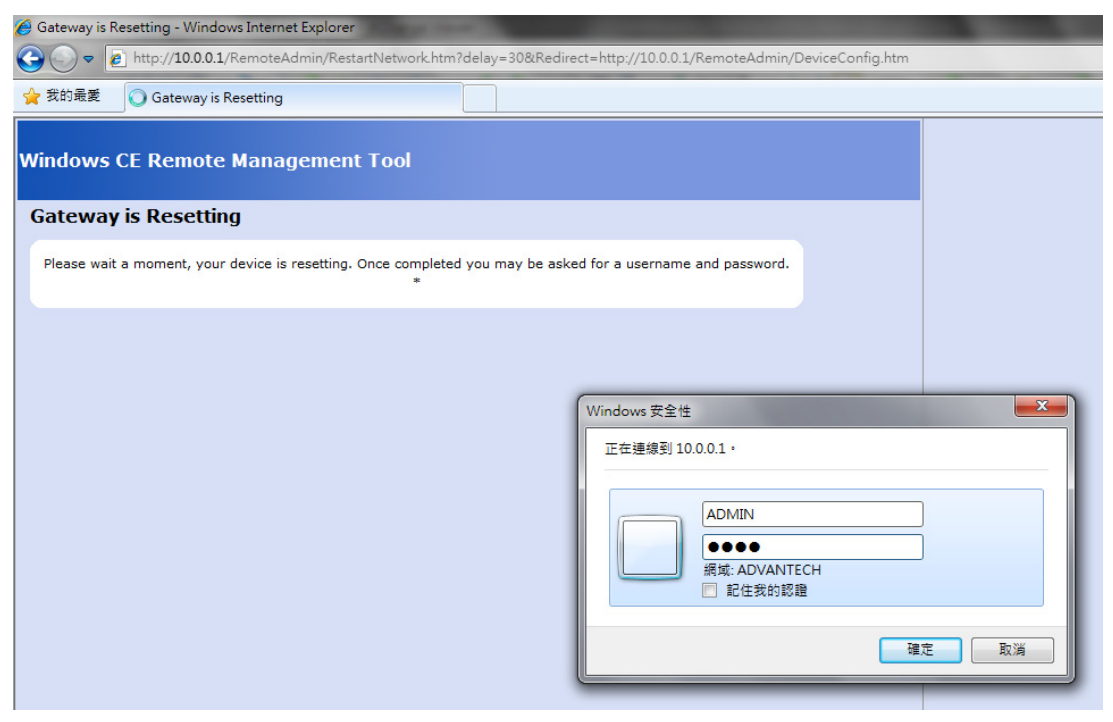

Figure 3.47 Getway Resetting

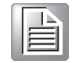

## 3.9.2 Network Setting

Change IP information about the UNO-1110.

1. Change device name Enter proper device name and press Apply button.

| 🕒 🗢 🦻                | http:// <b>10.0.0.1</b> /RemoteAdmin/DeviceConfig.htm |
|----------------------|-------------------------------------------------------|
| 🚖 我的最愛               | 🖉 Remote Admin                                        |
| Windows (            | CE Remote Management Tool                             |
| Remote A             | Admin<br>your device a network name                   |
| Device N<br>UNO-1110 | ame:                                                  |
| Apply Cano           | el                                                    |

#### Figure 3.48 Remote Admin

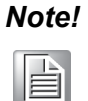

You also could find device name in WinCE's "Setting" / "Control Panel" / "System" 's device name tag. You could see below picture for reference.

| System Properties ? OK 🔀                                                                                                    |
|----------------------------------------------------------------------------------------------------|
| General Memory Device Name Copyrights                                                                                                    |
| These settings are used to identify your Windows CE device to other computers.<br>Please type a name (without any spaces) and a short description. |
| Device name: UNO-1110                                                                                                    |
| Device description: Advantech UNO-1110 Windows CE Device                                                                                           |
|                                                                                                    |

Figure 3.49 System Properties in Windows CE

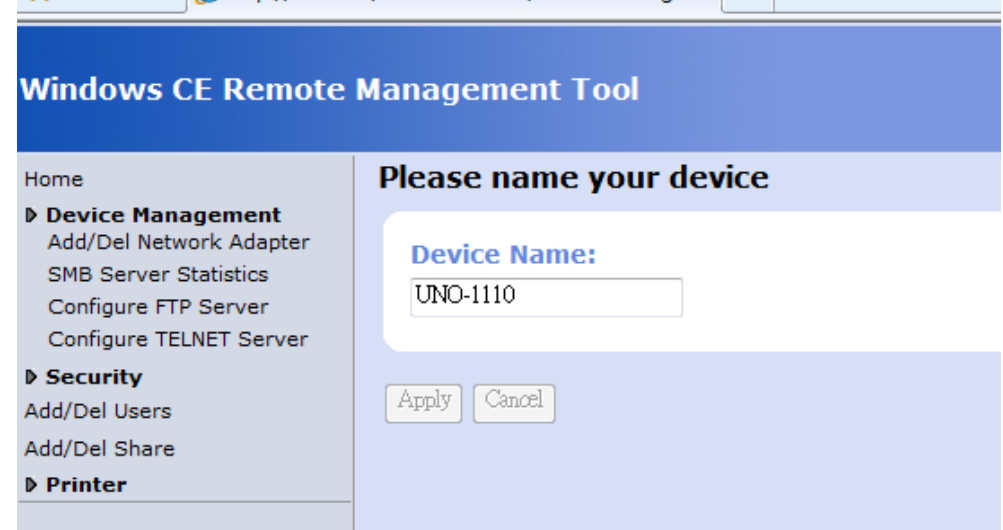

Figure 3.50 Windows CE Remote Management

## 3.9.3 Add/Del Network Adapter

The Add/Del Network Adapter allows the UNO-1110 to add/remove shares.

| Windows CE Remote Management Tool                                                                |                           |                       |  |
|--------------------------------------------------------------------------------------------------|---------------------------|-----------------------|--|
| Home                                                                                             | Use this page to add and  | l remove shares       |  |
| Device Management     Add/Del Network Adapter     SMB Server Statistics     Configure FTP Server | Adapters enabled for File | Server:<br>(10.0.0.1) |  |
| Configure TELNET Server<br>• Security<br>Add/Del Users<br>Add/Del Share                          | DM9CE1<br>Submit Query    | (10.0.2)              |  |
| ▶ Printer                                                                                        |                           |                       |  |

Figure 3.51 The Add/Del Network Adapter

# 3.9.4 SMB Server Statistics

The SMB server statistics allows the UNO-1110 to view it.

| Windows CE Remote Management Tool            |                                          |  |  |
|----------------------------------------------|------------------------------------------|--|--|
| Home                                         | Use this page to view SMB Server Status. |  |  |
| Device Management<br>Add/Del Network Adapter | Active Users                             |  |  |
| SMB Server Statistics                        |                                          |  |  |
| Configure FTP Server                         |                                          |  |  |
| Configure TELNET Server                      |                                          |  |  |
| ▶ Security                                   | General Statistics                       |  |  |
| Add/Del Users                                | Total Bytes Read                         |  |  |
| Add/Del Share                                | Total Bytes Written                      |  |  |
| ▶ Printer                                    |                                          |  |  |
|                                              |                                          |  |  |
| Figure 3.52 The SMB Server Statistics        |                                          |  |  |

## 3.9.5 Configure FTP Server

The FTP server accepts ftp connections and allows the UNO-1110 to be configured remotely.

#### **Basic Configuration**

You can set following items in Basic Configuration field.

- FTP Server Enabled- Will the FTP server accept incoming connections?
- Require Authentication- Will the FTP server prompt for user name and password?
- Allow Anonymous Users- Allow users without an account on the server to login to the server?
- Allow Anonymous Uploads- Allow anonymous users to upload and change files?
- Allow Anonymous User to Virtual Roots- Allow anonymous users to view and access files in virtual roots?
- Default Directory- The default directory that anonymous FTP users will log in to.

| Windows CE Remote                                                                                                    | Management Tool                                                                                                    |                      |
|----------------------------------------------------------------------------------------------------|----------------------------------------------------------------------------------------------------|----------------------|
| Home                                                                                                    | FTP Server Configuration                                                                                                    |                      |
| Home<br>Device Management<br>Add/Del Network Adapter<br>SMB Server Statistics<br>Configure FTP Server<br>Configure TELNET Server<br>Security<br>Add/Del Users<br>Add/Del Share<br>Printer | <ul> <li>FTP Server Configuration</li> <li>The ftp server accepts ftp connections and allows the device to be of Basic Configurations for FTP Server:</li> <li>Use extreme caution when configuring the ftp server. Shi misconfigured, a malicious user could gain complete control of th server is intended for advanced users only.</li> <li>The Ftp server will be restarted after any changes to the the bas roots. That will terminate any Ftp connections currently active.</li> <li>FTP Server Enabled:</li> <li>Will the ftp server accept incoming connections?</li> <li>Require Authentication:</li> <li>Will the ftp server prompt for user name and password?</li> <li>Allow Anonymous Users:</li> <li>Allow anonymous users to upload and change files?</li> <li>Allow Anonymous users to virtual roots:</li> <li>Allow Anonymous users to virtual roots?</li> <li>Default Directory</li> <li>The default directory that anonymous FTP users will log in to</li> </ul> | configured remotely. |
|                                                                                                    | Submit                                                                                                    |                      |

Figure 3.53 The FTP Server

#### **FTP Server Virtual Roots**

You can add/delete virtual roots to the FTP server. Virtual roots allow you map a physical directory to and directory with a different name.

| FTP Server Virtual Roots:<br>Use this section to add/delete virtual roots to the FTP server.<br>physical directory to an directory with a different name.<br>If the user has permissions to see virtual roots, these roots viewer's home directory.<br>The virtual directory name cannot contain of the following ch<br>cannot contain any character from the previous list as well, b | Virtual roots allow you to map a<br>vill appear as folders under the<br>aracters:<>:"/  The directory path<br>out may include the backslash |
|----------------------------------------------------------------------------------------------------|----------------------------------------------------------------------------------------------------|
| Virtual Directory Name                                                                                                    | Directory Path                                                                                                    |
| The name of the directory to display under the users home directory                                                                                                    | Path to the physical<br>directory                                                                                                    |
|                                                                                                    | Add                                                                                                    |

#### Figure 3.54 The FTP Server Virtual Roots

#### **FTP Users**

Use FTP Users section to control access to the FTP server for each user.

You can configure a separate home directory for each user by appending the user's name to home directory. Denying read permission to a user, denies complete access to the FTP server for that user.

#### **FTP Users:**

Use this section to control access to the FTP server for each user. To add new users go to the Add Users page. You can configure a separate home directory for each user by appending the user's name to home directory. Denying read permission to a user, denies complete access to the ftp server for that user.

| UserName                         | Home Directory                       | Allow Read                                                             | Allow<br>Write                                                         | Allow<br>Virtual<br>Roots                        | Allow<br>Hidden Files                                                    |
|----------------------------------|--------------------------------------|------------------------------------------------------------------------|------------------------------------------------------------------------|--------------------------------------------------|--------------------------------------------------------------------------|
| The login<br>name of the<br>user | The path to user's home<br>directory | Allow the user<br>to login and<br>download files<br>from the<br>server | Allow the<br>user to<br>upload and<br>change files<br>on the<br>server | Allow the<br>user to<br>view<br>virtual<br>roots | Allow the<br>user to view<br>hidden and<br>system files<br>on the server |
| ADMIN                            | \Temp\                               |                                                                        |                                                                        |                                                  |                                                                          |
| Submit                           |                                      |                                                                        |                                                                        |                                                  |                                                                          |

#### Figure 3.55 FTP Users

## 3.9.6 Telnet Server

The telnet server accepts telnet connections and allows the UNO-1110 to be configured remotely.

#### **Telnet Server Configuration**

- Server Enabled- Will the telnet server accept incoming connections?
- Require Authentication- Will the telnet server prompt for user name and password?

#### **Telnet Server Users**

Choose which users can access the telnet server.

| Windows CE Remote                                                                                                    | Management Tool                                                                                                    |                                                             |
|----------------------------------------------------------------------------------------------------|----------------------------------------------------------------------------------------------------|-------------------------------------------------------------|
| Home<br>Device Management<br>Add/Del Network Adapter<br>SMB Server Statistics<br>Configure FTP Server<br>Configure TELNET Server<br>Security<br>Add/Del Users<br>Add/Del Share<br>Printer | TELNET Server Configu<br>The telnet server accepts telnet cor<br>Basic Configurations for<br>Use extreme caution when co-<br>misconfigured, a malicious user<br>server is intended for advanced<br>TELNET Server Enabled:<br>Will the telnet server accept inco<br>Require Authentication:<br>Will the telnet server prompt for<br>Submit<br>TELNET Users:<br>Use this section to control access<br>Add Users page. You can choose<br>UserName<br>The login name of the user<br>ADMIN<br>Submit | Intections and allows the device to be configured remotely. |
|                                                                                                    |                                                                                                    |                                                             |

Figure 3.56 Telnet Server
## 3.9.7 Security

You can add/delete users and share in security.

| Windows CE Remote Management Tool                                              |                                                                               |  |
|--------------------------------------------------------------------------------|-------------------------------------------------------------------------------|--|
| Home                                                                           | Use this page to Add/Delete users.                                            |  |
| Device Management     Security     Add/Del Users     Add/Del Share     Printer | Add/Modify User       User       Password       Password Verify       Add New |  |
|                                                                                | Delete Users<br>ADMIN                                                         |  |

Figure 3.57 Add/Modify Users

| Windows CE Remote                            | Management Tool                                         |
|----------------------------------------------|---------------------------------------------------------|
| Home  Device Management                      | Use this page to add and remove shares                  |
| Security Add/Del Users Add/Del Share Printer | Available Shares       \Windows       \Temp         Add |
|                                              | \Program Files Add \My Documents Add                    |
|                                              | \Application Data     Add       \Recycled     Add       |
|                                              | VHardDisk     Add       VNetwork     Add                |

## Figure 3.58 Add/Modify Shares

## 3.9.8 Printer

You can add/delete printer here.

| Windows CE Remote Management Tool                                                                     |                                                                                    |  |
|----------------------------------------------------------------------------------------------------|------------------------------------------------------------------------------------|--|
| Home                                                                                                  | Use this page to add and remove printers                                           |  |
| <ul> <li>Device Management</li> <li>Security</li> <li>Add/Del Users</li> <li>Add/Del Share</li> </ul> | Available Printers<br>No Printers Attached please attach a USB or Parallel printer |  |
| Printer     Add/Del Printer                                                                           |                                                                                    |  |

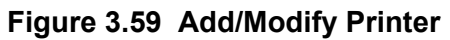

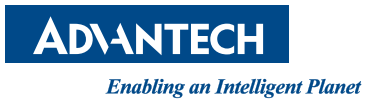

## www.advantech.com

Please verify specifications before quoting. This guide is intended for reference purposes only.

All product specifications are subject to change without notice.

No part of this publication may be reproduced in any form or by any means, electronic, photocopying, recording or otherwise, without prior written permission of the publisher.

All brand and product names are trademarks or registered trademarks of their respective companies.

© Advantech Co., Ltd. 2013